### สำรวจโทรศัพท์ของคุณ

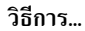

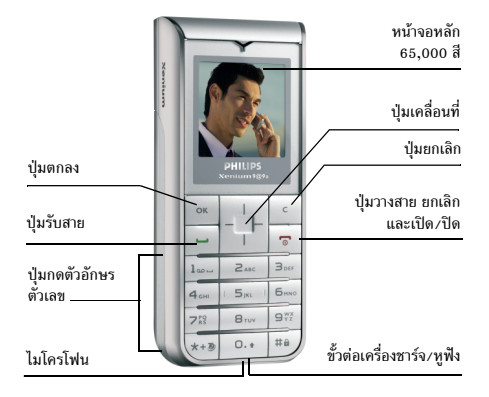

ฟิลิปส์พยายามปรับปรุงผลิตภัณฑ์อย่างต่อเนื่อง ดังนั้น ฟิลิปส์จั สงวนสิทธิ์ที่จะปรับปรุง หรือเพิกออนคู่มือการใช้งานนี้ได้ตลอด เวลาโดยไม่ต้องแจ้งให้ทราบส่วงหน้า ฟิลิปส์ให้คู่มือผู้ใช้นี้ "ตาม ลักษณะที่เป็น" และไม่รับผิดชอบต่อข้อผิดพลาด การตกหล่นหรือ ความคลาดเคลื่อนระหว่างข้อมูลในคู่มือฉบับนี้ และตัวผลิตภัณฑ์ เว้นแต่มีการบังคับใช้โดยกฎหมาย อุปกรณ์นี้ออกแบบเพื่อให้ เชื่อมต่อกับเครือข่าย GSM/GPRS

| เปิดโทรศัพท์<br>เปิด/ปิด | กด 💌 ค้างไว้                                     |
|--------------------------|--------------------------------------------------|
| ป้อนรหัส PIN             | ป้อนรหัส PIN โดยใช้ปุ่มกด และกด<br>∝ เพื่อยืนยัน |
| โทรออก                   | ป้อนหมายเลขโทรศัพท์บนปุ่มกด<br>และกด 🖃 เพื่อหมุน |
| วางสาย                   | ຄດ 📼                                             |
| รับสาย                   | กด 🖃 เมื่อโทรศัพท์ส่งเสียงกริ่ง                  |
| ปฏิเสธสาย                | กด 🔳 เมื่อโทรศัพท์ส่งเสียงกริ่ง                  |
| ล็อค/ปลดล็อคปุ่มกด       | กด ≞ ค้างไว้                                     |
| เข้าไปยัง รายการรายชื่อ  | กด 🔻 ในหน้าจอหลัก                                |

| เข้าไปยัง รายการโทร                 | กด 🕒 ในหน้าจอหลัก รายการโทร<br>จะแสดงสายทั้งหมดที่พลาดโทรออก<br>และได้รับ |
|-------------------------------------|---------------------------------------------------------------------------|
| เข้าไปยัง เมนูหลัก                  | กด 🔍 ในหน้าจอหลัก                                                         |
| ไปยังเมนูก่อนหน้า                   | กด 🕒                                                                      |
| กลับอย่างรวดเร็ว<br>ไปยังหน้าจอหลัก | กด 🕒 ค้างไว้                                                              |
|                                     |                                                                           |

#### เมนูหลัก

-เมนูหลัก ช่วยให้คุณสามารถเรียกใช้คุณสมบัติต่าง ๆ ของโทรศัพท์ มือถือทั้งหมดโดยแสดงในรูปแบบกริด ตารางด้านล่างสรุปถึงการ จัดเรียง เมนู ความหมายของแต่ละไอคอน และหน้าต่าง ๆ ภายใน คู่มือฉบับนี้ ซึ่งคุณสามารถพบเนื้อหาข้อมูลในรายละเอียดของหัวข้อ ที่เกี่ยวข้อง

|                                                                                                    | รายการโทร            | มัลติมีเดีย          | การตั้งค่า             |
|----------------------------------------------------------------------------------------------------|----------------------|----------------------|------------------------|
|                                                                                                    | <b>()</b><br>หน้า 14 | พน้า 29              | <b>()</b><br>หน้า 26   |
|                                                                                                    | บริการเครือข่าย      | ข้อความ              | เอนเตอร์เทน            |
|                                                                                                    | พี่ม้า 31            | <b>มา</b><br>หน้า 20 | <b>ญ้))</b><br>หน้า 34 |
|                                                                                                    | WAP                  | สมุดรายชื่อ          | แอพพลิเคชั่น           |
|                                                                                                    | 0                    | <b>i</b>             | Ø                      |
|                                                                                                    | หน้า 38              | หน้า 44              | หน้า 41                |
| กด <sup>(</sup> พื่อเข้าไปยัง เมนู เมื่ออยู่ในหน้าจอหลัก จากนั้นใช้ปุ่ม<br>เคลื่อนที่กลาง – ซึ่งมีทิศทางแสดงในคู่มือฉบับนี้ด้วยเครื่องหมาย<br>▲ , ▼ , ◀ หรือ ▶ – เพื่อเคลื่อนที่ในไอคอนและรายการ<br>ด่าง ๆ<br>ในขณะที่กำลังเลื่อนในรายการ แถบเลื่อนที่อยู่ด้านขวาของหน้าจอ<br>จะแสดงตำแหน่งปัจจุบันของคุณในรายการ ภายในรายการ กด (<br>เพื่อเข้าไปยังตัวเลือกที่เกี่ยวข้องกับรายการที่เลือก, กด ( พื่อ<br>ถอยกลับหนึ่งระดับ |                      |                      |                        |

## วิธีการใช้คู่ม**ือนี้**

คู่มือปัจจุบันจะมีเนื้อหาดังต่อไปนี้:

| สำรวจ<br>โทรศัพท์<br>ของคุณ    | ส่วนปัจจุบัน อธิบายถึงภาพรวมของโทรศัพท์<br>ของคุณ และข้อมูลเกี่ยวกับคุณสมบัติทั่วไปที่<br>ใช้บ่อย ๆ                                                                                                    |
|--------------------------------|----------------------------------------------------------------------------------------------------|
| บทที่ 1:<br>เริ่มการใช้งาน     | ข้อมูลเกี่ยวกับการตั้งค่าโทรศัพท์มือถือใน<br>ครั้งแรก: การติดตั้งซิมการ์ด, แบตเตอรี่, ฯลฯ                                                                                                    |
| บทที่ 2:<br>คุณสมบัติหลัก      | ข้อมูลเกี่ยวกับการโทรออกและการรับสาย                                                                                                    |
| บทที่ 3:<br>การป้อน<br>ข้อความ | ข้อมูลเกี่ยวกับการป้อนข้อความโดยใช้ปุ่ม<br>ตัวเลข                                                                                                    |
| บทที่ 4 ถึง 12                 | บทเหล่านี้จะอธิบายถึงแต่ละส่วนของ เมนูหลัก<br>โดยอธิบายทีละส่วน                                                                                                    |
| ส่วนอื่น ๆ                     | หลังจากบทที่ 12 จะเป็นส่วนเกี่ยวกับไอคอน<br>& สัญลักษณ์, ข้อควรระวัง, การแก้ไขปัญหา,<br>อุปกรณ์เสริมของแท้ของฟิลิปส์, ข้อมูลเกี่ยวกับ<br>SAR (ถ้ามีรวมอยู่ในเอกสาร ไม่เช่นนั้นจะเป็น<br>เอกสารแยกต่างหาก) และท้ายที่สุด ข้อมูล<br>เกี่ยวกับการรับประกันแบบจำกัด |

## สารบัญ

| 1. เริ่มการใช้งาน               | 5  |
|---------------------------------|----|
| การใส่ซิมการ์ด                  | 5  |
| การเปิดโทรศัพท์                 | 7  |
| การซาร์จแบตเตอรี่               | 7  |
| การตั้งค่าปุ่มด่วน              | 8  |
| 2. คุณสมบัติหลัก                | 9  |
| ั<br>โทรออก                     | 9  |
| การรับสาย และการวางสาย          | 9  |
| การจัดการกับหลายสาย             | 10 |
| 3. การป้อนข้อความ               | 12 |
| ระบบป้อนข้อความ T9 <sup>®</sup> |    |
| ระบบป้อนข้อความมาตรฐาน          | 12 |
| 4. รายการโทร                    |    |
| ข้อความเสียง                    |    |
| รายการโทร                       |    |
| ตั้งค่า                         | 15 |
| เครือข่าย                       |    |
| การโอนสาย                       |    |
| จำกัดการโทร                     |    |
|                                 |    |

| 5. | ข้อความ          | 20 |
|----|------------------|----|
|    | MMS ใหม่         | 20 |
|    | ข้อความใหม่      | 21 |
|    | อินบอกซ์         | 22 |
|    | เอ้าท์บอกซ์      | 23 |
|    | ข้อความมาตรฐาน   | 23 |
|    | ที่เก็บ          | 23 |
|    | การตั้งค่า       | 23 |
|    | ข้อความระบบ      | 25 |
|    | มาตรฐาน          | 25 |
| 6. | การตั้งค่า       | 26 |
|    | เสียง            | 26 |
|    | จอแสดงผล         | 26 |
|    | การตั้งค่าอื่น ๆ | 27 |
|    | ปุ่มด่วน         | 27 |
|    | ้การป้องกัน      | 28 |
| 7. | มัลติมีเดีย      | 29 |
|    | อัลบั้มภาพ       | 29 |
|    | กัลาเั้มเสียง    | 29 |
|    | <br>หน่วยความจำ  | 30 |

| 8. บริการอื่น ๆ ของผู้ให้บริการ | 31 | 12.       |
|---------------------------------|----|-----------|
| WAP                             | 31 | L         |
| ลิงค์                           | 33 | L         |
| 9. เกมส์ & แอพพลิเคชั่น         |    | 1         |
| เมนฺย่อยภายใต้ เอนเตอร์เทน      |    | ไอค       |
| Java แอพพลิเคชั่น               |    | ข้อค      |
| เกมส์                           |    |           |
| การตั้งค่า                      |    | כווז      |
| 10. WAP                         |    | อุปก      |
| โฮมเพจ                          |    | การ       |
| บุ้คมาร์ก                       | 38 | ข้อง      |
| ไปยัง URL                       |    | <br>บุณท์ |
| การตั้งค่า                      |    | ข้อมุ     |
| ข้อมูลพิเศษ                     |    | (IC       |
| ตัวเลือก                        |    | (10)      |
| 11. แอพพลิเคชัน                 | 41 | การ       |
| เครื่องคิดเลข                   | 41 |           |
| นาฬิกาปลุก                      | 41 |           |
| ออแกไนเซอร์                     | 42 |           |

| I | 12. สมุดรายชื่อ                     | 44 |
|---|-------------------------------------|----|
| I | เลือกสมุดรายชื่อ                    | 44 |
| 3 | เพิ่มรายชื่อ                        | 44 |
| 4 | การแก้ไขและการจัดการกับรายชื่อ      | 44 |
| 4 | ไอคอน & สัญลักษณ์                   | 47 |
| 4 | ข้อควรระวัง                         | 48 |
| 4 | การแก้ไขเป็นเหา                     | 52 |
| 6 | 11130010000011                      | 52 |
| 8 | อุปกรณ์เสริมของแท้จากฟิลิปส์        | 54 |
| 8 | การประกาศเกี่ยวกับเครื่องหมายการค้า | 55 |
| 8 | ข้อมอเอี่ยากับ SAR - FU (RTTF)      | 56 |
| 8 |                                     | 50 |
| 9 | ข้อมูลเกียวกับ SAR - ระหว่างประเทศ  |    |
| 9 | (ICNIRP)                            | 57 |
| 0 |                                     |    |
|   | การรบบระกนแบบจำกด                   | 58 |

## 1. เริ่มการใช้งาน

. โปรดอ่านขั้นตอนเพื่อความปลอดภัยในส่วน "ข้อควรระวัง" ก่อนที่ จะเริ่มใช้งานขั้นแรก

ในการใช้โทรศัพท์ของคุณ คุณต้องไส่ชิมการ์ดที่ถูกต้องซึ่งคุณได้รับ จากผู้ให้บริการ GSM หรือร้านค้าที่คุณซื้อเครื่องมา ภายในชิมการ์ด ประกอบด้วยข้อมูลเกี่ยวกับการรับบริการของคุณ หมายเลขโทรศัพท์ มือถือของคุณ และหน่วยความจำซึ่งคุณสามารถใช้เพื่อเก็บหมายเลข โทรศัพท์และข้อความต่าง ๆ (สำหรับข้อมูลเพิ่มเติม สามารถดูได้ที่ "สมุดรายชื่อ" ในหน้า 44)

### การใส่ซิมการ์ด

#### ถอดฝาด้านหลังออก

ในการใส่ซิมการ์ด แรกสุดคุณต้องถอดฝาด้านหลังออกมาก่อน กดปุ่ม และเลื่อนฝาครอบ เพื่อนำฝาครอบออก

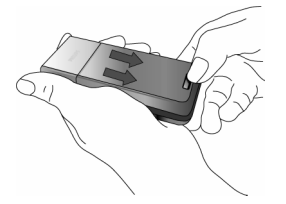

#### ถอดแบตเตอรี่

ในการถอดแบตเตอรี่ ให้ดึงแบตเตอรี่ขึ้น โดยกดคลิปด้านในจากมุม ช้ายล่าง

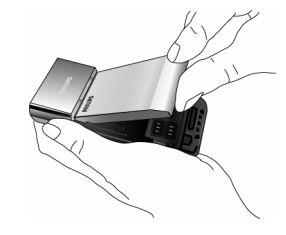

คุณอาจสูญเสียการตั้งค่าส่วนตัวทั้งหมดของคุณ ถ้าคุณแกะแบต เตอรื่ออกในขณะที่เปิดโทรศัพท์อยู่

#### ใส่ซิมการ์ด

ยกที่ไส่ชิมการ์ดที่เป็นบานพับขึ้น จากนั้นไส่ชิมการ์ตลงในบริเวณ ที่จัดไว้ไห้ ให้แน่ใจว่ามุมตัดของการ์ตอยู่ในมุมที่ถูกต้อง และหน้า สัมผัสสีทองหันหน้าคว่ำลง

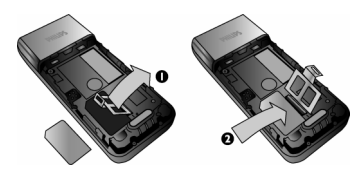

ปิดที่ใส่การ์ดลงในตำแหน่งล็อค

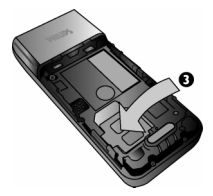

ใส่แบตเตอรี่กลับคืน เสื่อนแบตเตอรี่เข้าไปในช่อง โดยใช้หน้าสัมผัสโลหะคว่ำลง จน กระทั่งแน่น จากนั้นล็อคที่ยึด โดยการกดลง

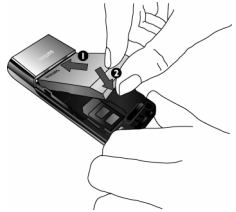

*ใส่ฝาด้านหลังกลับคืน* ใส่ฝาปิดแบตเตอรึ่กลับคืน โดยการเลื่อนลงไปไปในช่อง จน กระทั่งสุด

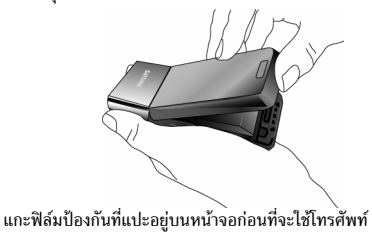

### การเปิดโทรศัพท์

ในการเปิดโทรศัพท์ ให้กดปุ่ม 💽 ค้างไว้ ป้อนรหัสพิน ถ้าโทรศัพท์ ถาม รหัสพิน คือรหัสลับ 4 – 8 หลักสำหรับซิมการ์ดของคุณ รหัสนี้ ้ได้รับการตั้งค่าไว้ล่วงหน้า และผู้ให้บริการหรือร้านค้าที่คุณซื้อจะให้ คุณมา

ถ้าคุณป้อนรหัสพินไม่ถูกต้อง 3 ครั้งซิมการ์ดของคุณจะถูกบล็อค ในการปลดบล็อคซิมการ์ด คุณต้องขอรหัส PUK จากผู้ให้บริการ ของคณ

เมื่อคุณเปิดโทรศัพท์มือถือโดยใส่ชิมการ์ดใหม่ของคุณในครั้งแรก โทรศัพท์จะถามข้อความต่อไปนี้:

ปรับแต่งมืออือ ของคุณแบบ

กด 🔍 เพื่อยอมรับการปรับแต่ง

ง่าย ๆ?

เลือกเพลง สำหรับสาย เรียกเข้า

กด 🖭 รายการของเพลงต่าง ๆ จะปรากฏขึ้น เลือกเพลงที่คณต้องการ และกด 🔳 อีกครั้ง

เลือก วอลล์เปเปอร์?

กด 🔍 จากนั้นเลือก เปิด หรือ ปิด สำหรับ วอลล์เปเปอร์ รายการของไฟล์ภาพจะปรากฏ ขึ้น เลือกรายการที่คุณต้องการ และกด 🖭 อีกครั้ง คำว่า เปิด จะแสดงขึ้น

เลือกสมด รายชื่อของคุณ (ซิมหรือ โทรศัพท์)

กด 🖭 จากนั้นเลือกระหว่าง ชิม หรือ เครื่อง กด 🔍 อีกครั้ง จากนั้นคำว่า การปรับแต่ง สมบูรณ์แล้ว จะแสดงขึ้น

### การชาร์จแบตเตอรี่

โทรศัพท์ของคุณได้รับพลังงานจากแบตเตอรี่ที่สามารถชาร์จใหม่ได้ แบตเตอรี่ใหม่ได้รับการชาร์จไว้แล้วบางส่วน และจะส่งเสียงเตือน เมื่อแบตเตอรี่เหลือน้อย ถ้ามีการตั้งค่าคุณสมบัติเตือนแบตเตอรี่ เป็น เปิด

เมื่อแบตเตอรี่และฝาปิดแบตเตอรี่อยู่ในตำแหน่งแล้ว คุณสามารถ ชาร์จโทรศัพท์ได้ เสียบขั้วต่อดังแสดงในรูปด้านล่าง จากนั้นเสียบ ปลายอีกด้านหนึ่งเข้ากับช่องเสียบไฟ AC

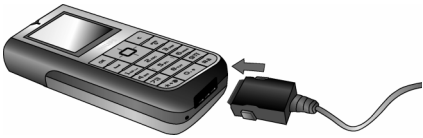

สัญลักษณ์รูปแบตเตอรี่แสดงถึงสถานะของพลังงานที่มี ระหว่างการ ชารั้จ แถบแสดงสถานะจะเลื่อนไปเรื่อย ๆ โทรศัพท์จะใช้เวลา 2.5 ชั่วโมงเพื่อชาร์จโทรศัพท์มือถือของคุณจนเต็ม เมื่อแท่งทั้งหมดหยุด ้นิ่ง หมายความว่าแบตเตอรี่ชาร์จเต็มแล้ว จากนั้นคุณสามารถถอด เครื่องชาร์จได้

เริ่มการใช้งาน

```
ระยะเวลาสนทนาจะยาวนานจนถึง 10 ชั่วโมง และเวลาเปิดเครื่อง
รอรับสายอยู่นานได้ถึง 1000 ชั่วโมง ทั้งนี้ขึ้นอยู่กับเครือข่ายและ
ลักษณะการใช้งาน
```

การปล่อยให้เครื่องชาร์จเสียบอยู่กับโทรศัพท์เมื่อแบตเตอรี่ชาร์จเต็ม แล้ว ไม่มีผลทำให้แบตเตอรี่เสียหาย วิธีเดียวที่จะปิตเครื่องชาร์จคือการถอดปลั๊กออก ดังนั้นให้ไช้เต้า เสียบไฟฟ้ากระแสสลับที่เข้าถึงได้ง่าย คุณสามารถเชื่อมต่อเครื่อง

ชาร์จเข้ากับแหล่งจ่ายไฟ IT ได้

### การตั้งค่าปุ่มด่วน

คุณสามารถตั้งค่าปุ่มตัวเลข ः ॻัฒิ ถึง ™ีเพื่อให้สามารถเรียก ใช้คุณสมบัติที่คุณใช้บ่อย ๆ ได้โดยการกดที่ปุ่มตัวเลขค้างไว้ได้ โทรศัพท์มีการตั้งค่าปุ่มด่วนบางอย่างให้ล่วงหน้าแล้ว

### 2. คุณสมบัติหลัก

### โทรออก

#### จากหน้าจอหลัก

- ในหน้าจอหลัก ป้อนหมายเลขโทรศัพท์โดยใช้ปุ่มกด ในการ แก้ไขข้อผิดพลาด ให้กด
- 2. กด 🗖 เพื่อโทร
- 3. กด 🔳 เพื่อวางสาย

สำหรับการโทรระหว่างประเทศ ให้กด 铔 ค้างไว้ เพื่อป้อนเครื่อง หมาย "+" แทนการป้อนรหัสนำหน้าระหว่างประเทศ

### การใช้สมุดโทรศัพท์

- 1. กด ▼ ในหน้าจอหลัก
- เลือกรายชื่อในรายการ ถ้าคุณกำลังใช้สมุดโทรศัพท์ในเครื่อง และรายชื่อที่เลือกมีหมายเลขมากกว่าหนึ่งหมายเลข หมายเลข ที่ถูกกำหนดเป็นหมายเลขมาตรฐานจะถูกเลือกโดยอัตโนมัติ ในการเลือกหมายเลขอื่น ให้กด 
   หรือ ► (สำหรับข้อมูล เพิ่ม ติม ให้ดู "สมุดุรายชื่อ" ในหน้า 44)
- 3. กด 🖃 หมายเลขที่เลือกจะถูกหมุน
- 4. กด 🔳 เพื่อวางสาย

### การรับสาย และการวางสาย

ี้เมื่อได้รับสาย หมายเลขของผู้โทรเข้าอาจแสดงขึ้น ขึ้นอยู่กับว่าผู้ที่ โทรมาเลือกว่าจะแสดงหมายเลขของเขาหรือไม่ ถ้าหมายเลขเก็บ อยู่ในสมุดโทรศัพท์ ชื่อที่เป็นเจ้าของหมายเลขก็จะแสดงขึ้นมาแทน หมายเลข

- รับสาย: กด 🖃
- ปฏิเสธสาย: กด 
   ก่าคุณเปิดการทำงาน การโอนสาย สายก็
   จะถูกโอนไปยังหมายเลข หรือตู้รับฝากข้อความเสียง
- ปิดเสียงกริ่ง: กด 

   การทำเช่นนี้จะปิดเสียง โดยไม่ปฏิเสธ หรือรับสาย
- วางสาย: กด 📼

#### **โทรศัพท์จะไม่ส่งเสียงกริ่ง ถ้าอยู่ในโหมด** ปิดเสียง

ถ้าคุณเลือก รับสายทุกปุ่ม คุณสามารถรับสายเรียกเข้าโดยการกดปุ่ม ใดก็ได้ ยกเว้นปุ่ม 💿

#### ปรับระดับเสียงของหูฟัง

ระหว่างการโทร กดปุ่มเคลื่อนที่ ▲ หรือ ▼ เพื่อเพิ่ม หรือลดระดับ เสียง

#### ตัวเลือกการโทร

คุณสามารถเรียกใช้ตัวเลือกต่อไปนี้ได้โดยการกดปุ่ม 🔍 ระหว่าง ที่โทร:

| ปิดเสียงพูด | ในการปิดเสียงพูดของสาย                                                     |
|-------------|----------------------------------------------------------------------------|
| สมุดรายชื่อ | เพื่อไปยังสมุดรายชื่อ                                                      |
| ข้อความ     | ใช้เพื่อเก็บ SMS, ส่ง SMS ใหม่ ดู SMS<br>ที่ได้รับ และดู SMS ในเอ้าท์บอกซ์ |
| รายการโทร   | เพื่อเข้าไปยังรายการของสายโทรออกและ<br>สายเรียกเข้าที่ทำในอดีต             |
| ออแกไนเซอร์ | เพื่อเข้าไปยังออแกไนเซอร์                                                  |
| จดชั่วคราว  | เพื่อใช้สมุดบันทึกย่อในการป้อนหมายเลข<br>โทรศัพท์ และเพื่อจัดเก็บหมายเลข   |
| วางสาย      | เพื่อปฏิเสธสาย                                                             |

### การจัดการกับหลายสาย

ความสามารถในการจัดการกับสายตั้งแต่สองสายขึ้นไปพร้อมกัน และการประชุมทางโทรศัพท์นั้น ขึ้นอยู่กับผู้ให้บริการ และ/หรือ การสมัครรับบริการของคุณ

#### การโทรไปยังสายที่สอง

คุณสามารถโทรไปยังสายที่สองระหว่างที่กำลังใช้สายแรกอยู่ หรือ ระหว่างที่มีสายหนึ่งพักอยู่ได้ ในขณะที่กำลังใช้สายอยู่ ให้หมุน หมายเลข (หรือเลือกรายชื่อในสมุดโทรศัพท์) และกด 💌 สาย แรกจะถูกพักไว้ (หมายเลขจะแสดงอยู่ที่ส่วนล่างของหน้าจอ) และ หมายเลขที่สองจะถูกหมุนออกไป จากนั้น คุณสามารถกด 💌 เพื่อเช้าไปยังตัวเลือกต่าง ๆ ซึ่งคือ:

- สลับสาย เพื่อสลับระหว่างสายต่าง ๆ (นอกจากนี้ คุณสามารถ กด 
   4 หรือ 
   พื่อสลับสายก็ได้)
- โอน เพื่อเชื่อมต่อสายทั้งสอง และเมื่อการเชื่อมต่อสำเร็จ คุณจะ ถูกตัดออกจากสายทั้งสอง
- ประชุมสาย เพื่อแนะนำผู้โทรสายใหม่เข้ามาในการประชุมทาง โทรศัพท์

#### การรับสายที่สอง

เมื่อคุณได้รับสายที่สองไนขณะที่กำลังสนทนาอยู่กับสายหนึ่งอยู่ โทรศัพท์จะส่งเสียงบี้ปและหน้าจอจะแสดงคำว่า สายเรียกซ้อน จากนั้นคุณสามารถ:

- กด 🗖
  - เพื่อรับสาย (สายแรกจะถูกพักไว้)
- กด 🖻

เพื่อปฏิเสธสาย

เพื่อรับสายที่สอง คุณต้องปิดการทำงาน การโอนสาย สำหรับสาย สนทนา (และเปิดการทำงาน สายเรียกช้อน)

#### การรับสายที่ 3

ถ้าคุณกำลังใช้สายหนึ่งอยู่ และมีอีกสายหนึ่งพักไว้ คุณสามารถรับ สายที่สามได้ เพื่อที่จะทำเช่นนี้ คุณต้องวางสายใดสายหนึ่งก่อน หรือ ซักซวนผู้โทรไหม่เข้ามาในการประชุมทางโทรศัพท์

กด 💌 เพื่อปฏิเสธสาย กด <a> เพื่อเปิดรายการตัวเลือก คุณสามารถเลือก ยอมรับ เพื่อรับสายเรียกเข้า หรือ วางสาย เพื่อวางสายปัจจุบัน จากนั้นค่อยรับสาย

เรียกเข้า

บริการนี้จำกัดอยู่ที่การสื่อสารปัจจุบันสองสายเท่านั้น (สายหนึ่ง ใช้อยู่ และอีกสายพักอยู่)

การประชุมทางโทรศัพท์

ขึ้นอยู่กับลักษณะการขอรับบริการ

การประชุมทางโทรศัพท์จะเปิดทำงานโดยการโทรไปยังสายต่าง ๆ หลายสาย หรือจากเนื้อหาการโทรหลายสาย การประชุมทางโทรศัพท์ อนุญาตให้คุณสนทนากับผู้คนได้ถึง 5 สายในเวลาเดียวกัน

- โทรสายแรกไปหาผู้ร่วมประชุมคนแรก จากนั้นโทรไปยังผู้ร่วม ประชุมคนที่สอง (ดูด้านบน)
- กด 🖾 และเลือก ประชุมสาย ทำขั้นตอนช้ำ จนกระทั่งมี สมาชิกครบ 5 คนเชื่อมต่ออยู่

- เลือก ยกเลิก เพื่อตัดสมาชิกคนนั้นออกจากการประชุม หรือ เลือก สายส่วนตัว เพื่อทำการสนทนาส่วนตัวกับสมาชิกคนนี้ เท่านั้น (สมาชิกคนอื่น ๆ จะถูกพักไว้)
- 4. กด () เพื่อตัดการเชื่อมต่อทุกสายพร้อมกันในคราวเดียว ถ้ามีสายเรียกเข้าระหว่างที่กำลังประชุมทางโทรศัพท์อยู่ และมีสมาชิก ที่ประชุมอยู่น้อยกว่า 5 คน คุณสามารถรับสายใหม่นี้ และเพิ่มสมาชิก คนนี้เข้าในการ ประชุมสาย ได้ (ถ้ามีสมาชิก 5 คนเชื่อมต่ออยู่แล้ว คุณสามารถรับสายได้ แต่ไม่สามารถเพิ่มเข้ามาในการประชุมได้)

### การป้อนข้อความ

คุณสามารถป้อนข้อความในหน้าจอแก้ไขได้ในสองลักษณะ: โดยการ ใช้ระบบแนะนำคำ T9<sup>®</sup> หรือการป้อนข้อความมาตรฐาน เทคนิค สำหรับการใช้วิธีทั้งสองนี้ มีอธิบายไว้ด้านล่าง

### ระบบป้อนข้อความ T9®

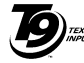

ระบบป้อนข้อความ T9<sup>®</sup> คือโหมดการแก้ไข 💯 อัจฉริยะสำหรับการป้อนข้อความต่าง ๆ บนโทร ศัพท์มือถือ โหมดนี้ช่วยให้คุณป้อนข้อความได้ Tegic Euro, Pat. รวดเร็วขึ้น โดยการคาดการน้ำคำที่คุณต้องการ App. 0842463 ป้อนจากปุ่มต่างๆ ที่คุณกด คุณกดปุ่มที่ประกอบ

ด้วยตัวอักษรที่จำเป็นต้องใช้ในการสะกดคำเพียงปุ่มละครั้งเดียว และ T9<sup>®</sup> จะแนะนำคำขึ้นมาให้จากการกดปุ่มของคุณ ถ้ามีหลายคำ ที่ใช้ได้ คำแรกในรายการจะแสดงขึ้นและถูกระบายสี่อยู่ กด 🔺 หรือ

▼ เพื่อ เลื่อนในรายการ และกด 🏻 เพื่อใส่คำ

#### จะใช้งานได้อย่างไร?

ตัวอักษรและสัญลักษณ์แทนแต่ละปุ่มดังต่อไปนี้:

2.... ถึง 9"7 เพื่อป้อนตัวอักษร

- ในการเลื่อนดูในรายการของคำที่เสนอให้ ▲ หรือ ▼
- กดปุ่มนี้เพื่อใส่คำที่เลือก ตามด้วยช่องว่าง ►

กดสั้น ๆ เพื่อถอยหลัง กดค้างไว้เพื่อลบ ข้อคาามทั้งหมด

- เพื่อยกแคร่ตัวพิมพ์: มาตรฐาน, ตัวพิมพ์เล็ก หรือตัวพิมพ์ใหญ่
- เพื่อดูตารางของสัญลักษณ์และเครื่องหมายวรรค ตอน จากนั้นกด ◀ หรือ ▶ เพื่อเรียกดูใน ตารางที่ใช้ได้ทั้ง 3 รายการ
- เพื่อเปลี่ยนโหมดจาก T9<sup>®</sup> เป็นโหมดป้อน \*+8 ข้อความมาตรฐาน เป็นโหมดตัวเลข

#### ตัวอย่าง: วิธีการป้อนคำว่า "home":

0.+

##)

- กด 4 6 6 6 3 หน้าจอจะแสดงคำแรกของรายการ: Good
- 2. กด ▲ เพื่อเลื่อน และเลือก Home

### ระบบป้อนข้อความมาตรฐาน

กด 🐏 เพื่อเปลี่ยนจากโหมดป้อนข้อความ T9<sup>®</sup> เป็นโหมดพื้นฐาน วิธีการป้อนข้อความแบบนี้ จำเป็นต้องกดปุ่มหลายครั้งเพื่อให้ได้ตัว อักษรที่ต้องการ ตัวอย่างเช่น ตัวอักษร "h" เป็นตัวอักษรที่สองบน ปุ่ม 🖭 คุณจำเป็นต้องกดปุ่มสองครั้งเพื่อให้ได้ตัวอักษร "h" กด 🕒 แล้วปล่อยเพื่อลบหนึ่งตัว กดค้างไว้เพื่อลบข้คความทั้งหมด

#### ตัวอย่าง: วิธีการป้อนคำว่า "home": กด <sup>a</sup>..., <sup>a</sup>... (CHI) <sup>E...</sup>, <sup>E...</sup>, <sup>E...</sup> (MNO), <sup>E...</sup> (MNO), <sup>a</sup>..., <sup>a</sup>... (DEF) กด <sup>(m)</sup> เมื่อข้อความเสร็จสมบูรณ์แล้ว ดัวอักษร ตัวเลข และสัญลักษณ์อยู่ในแต่ละปุ่มดังที่แสดงที่ด้าน ตรงข้าม

| กดสั้น ๆ |                                                                   | กดค้างไว้ |
|----------|-------------------------------------------------------------------|-----------|
| 1        | ช่องว่าง 1. , @ / : ; " ' ! ¡ ? ; # + - *<br>= % < > ( ) & £ \$ ¥ | 1         |
| 2        | a b c 2 à ä å æ ç                                                 | 2         |
| 3.07     | d e f 3 é è $\Delta \Phi$                                         | 3         |
| 4 že     | ghi4Γì                                                            | 4         |
| 5ja      | j k l 5 Λ                                                         | 5         |
| 5 Noo    | m n o 6 ñ ò ö                                                     | 6         |
| 712      | pqrs7 $\beta\Pi\Theta\Sigma$                                      | 7         |
| 87.      | t u v 8 ü ù                                                       | 8         |
| 977      | w x y z 9 ø Ω Ξ Ψ                                                 | 9         |

| 0.+ | เพื่อยกแคร่ตัวพิมพ์: มาตรฐาน, ตัว<br>พิมพ์เล็ก หรือตัวพิมพ์ใหญ่                                                          | 0                                              |
|-----|----------------------------------------------------------------------------------------------------|------------------------------------------------|
| ##  | เพื่อเปิดโหมดสัญลักษณ์ และโหมด<br>เครื่องหมายวรรคตอน จากนั้นกด ◀<br>หรือ ▶ เพื่อเรียกดูในตารางที่ใช้ได้<br>ทั้ง 3 รายการ | เปลี่ยนภาษาที่<br>ใช้สำหรับการ<br>แก้ไขข้อความ |
| *+8 | เพื่อเปลี่ยนโหมด: T9 <sup>®</sup> พื้นฐาน หรือ<br>ตัวเลข                                                                 | หรือเปลี่ยน<br>โหมด                            |

### 4. รายการโทร

## Q

เมนูที่อธิบายในส่วนนี้ ใช้สำหรับตั้งค่าวิธีการที่โทรศัพท์มือถือของ คุณจะจัดการกับสายต่าง ๆ รวมทั้งค่าใช้จ่ายที่เกี่ยวข้อง

### ข้อความเสียง

-เมนูนี้อนุญาตให้คุณเพิ่ม หรือแก้ไขหมายเลขข้อความเสียงได้

- 1. ในหน้าจอหลัก กด 🖭 เพื่อเข้าสู่เมนูหลัก
- เลือก รายการโทร > ข้อความเสียง และ กด 
   เพื่อเข้าไป ยังตัวเลือกต่าง ๆ

#### การเพิ่มหมายเลขข้อความเสียงใหม่

- ในการเพิ่มหมายเลขข้อความเสียงใหม่ เลือก <ใหม่> และ กด

- หน้าจอ แบบเลขหมาย จะปรากฏขึ้นเพื่อให้คุณเลือกชนิดของ หมายเลข ตัวเลือกต่าง ๆ มีดังนี้ โทรศัพท์, โทรสาร และ ข้อมูล ทำการเลือก และกด
- 5. หมายเลขข้อความเสียงใหม่จะถูกเก็บ

#### การแก้ไขหมายเลขข้อความเสียงที่มีอยู่แล้ว

ถ้าต้องการแก้ไขหมายเลขข้อความเสียงที่มีอยู่แล้ว ให้เลือกหมายเลข และกด () หน้าจอจะปรากฏขึ้น โดยแสดงชื่อ หมายเลข และชนิด ของหมายเลขข้อความเสียง กด () กิดครั้ง หน้าจอข้อความเสียงจะ ปรากฏขึ้น เพื่อให้คุณเลือกตัวเลือกต่าง ๆ:

ลบ ใช้ในการลบหมายเลขข้อความเสียง

เปลี่ยน

ใช้ในการเปลี่ยนแปลงหมายเลขข้อความ เสียง

### รายการโทร

้เมนูนี้ให้รายการของสาย ทุกสาย, ที่ไม่ได้รับ, ที่รับ และ โทรออก แก่คุณ สายเหล่านี้จะแสดงโดยเรียงตามลำดับเวลาที่ได้รับ โดยสาย ล่าสุดจะอยู่ด้านบนสุด ถ้ารายการที่แสดงเก็บอยู่ในรายการรายชื่อ ของคุณ ชื่อที่เก็บไว้จะแสดงขึ้นมา

- 1. ในหน้าจอหลัก กด 💌 เพื่อเข้าสู่เมนูหลัก

คุณสามารถกดปุ่ม 🕒 เพื่อกลับไปยังเมนูก่อนหน้า การโทรซ้ำ

ในการโทรซ้ำหมายเลขที่อยู่ในรายการโทรอยู่แล้ว คุณเพียงเลือก หมายเลข และกด 🖵 เพื่อโทรซ้ำหมายเลข

#### การเข้าไปยังตัวเลือก

ถ้าต้องการเข้าไปยังตัวเลือก ให้กดปุ่ม 🔍 เพื่อเข้าไปยังตัวเลือก ต่าง ๆ:

| ส่งข้อความ | ใช้ในการส่งข้อความ SMS หรือ MMS ไป                      |
|------------|---------------------------------------------------------|
|            | ยงหมายเลขเนรายการ เลอกระหวาง สง                         |
|            | ข้อความ > ข้อความไหม่ <b>หรือ</b> ส่งข้อความ            |
|            | > MMS ใหม่                                              |
| รายละเอียด | เพื่อแสดงรายละเอียดของวันที่และเวลา<br>สำหรับสายนี้     |
| โทร        | เพื่อโทรไปยังหมายเลขที่เลือก                            |
| ลบ         | เพื่อลบสายที่เลือก                                      |
| ลบ         | เพื่อลบรายการทั้งหมดพร้อมกัน และลบ<br>สายที่แสดงทั้งหมด |
| ตั้งค่า    |                                                         |

เมนูนี้ใช้ในการตั้งค่าตัวเลือกทั้งหมดที่เกี่ยวกับการโทร: การโอนสาย, สายเรียกซ้อน, ฯลฯ

#### เตือนทุกนาที

ใช้ในการตั้งค่าการ เปิด หรือ ปิด ของเสียงบี้ประหว่างการโทร

#### สายเรียกซ้อน

ใช้ในการตั้งค่าการ เปิด หรือ ปิด ของการแจ้งเตือนของสายเรียกเข้า สายที่สอง เมื่อตัวเลือกนี้เปิดทำงาน คุณจะได้ยินเสียงปี้ป ถ้ามีใคร พยายามโทรหาคุณในขณะที่คุณกำลังคุยโทรศัพท์อยู่ เลือกตัวเลือก สถานะ เพื่อดูว่าบริการสายเรียกซ้อน เปิดทำงานอยู่หรือไม่ โทรซ้ำอัตโนมัติ

ใช้ในการ เปิด หรือ ปิด การโทรช้ำหมายเลขโดยอัตโนมัติ เมื่อตั้งค่า เป็น เปิด ถ้าบุคคลที่คุณกำลังโทรไปหาไม่ว่าง โทรศัพท์ก็จะโทรช้ำ หมายเลขนี้โดยอัตโนมัติ จนกระทั่งเชื่อมต่อสำเร็จ หรือจนกระทั่งถึง จำนวนครั้งในการพยายามโทรสูงสุด (10) โทรศัพท์จะส่งเสียงบี้ป ที่จุดเริ่มต้นของการพยายามโทรแต่ละครั้ง และจะส่งเสียงบี้ปแบบ พิเศษหนึ่งครั้งเมื่อการเชื่อมต่อสำเร็จ เวลาระหว่างการโทรช้ำจะ ค่อยๆ เพิ่มขึ้นในการพยายามแต่ละครั้ง

#### เวลาโทร

คุณสมบัตินี้ใช้เพื่อตรวจดูค่าโทรและระยะเวลาในการโทรของสาย เรียกเข้า และสายโทรออกของคุณ ตัวเลือกต่าง ๆ คือ เวลาโทรสะสม และ คืนค่าระยะเวลา

#### หมายเลขผู้โทรเข้า

เพื่อ แสดง หรือ ช่อน ความเป็นตัวคุณ (เช่นหมายเลขโทรศัพท์ ของคุณ) กับคู่สนทนาของคุณ สถานะ จะบอกคุณว่าตัวเลือกใดที่ เปิดการทำงานอยู่

### เครือข่าย

ี้เมนูนี้อนุญาตให้คุณเชื่อมต่อไปยังเครือข่ายเพื่อส่งหรือรับข้อมูล (เช่น SMS, MMS, ฯลฯ)

ดิดต่อผู้ให้บริการโทรศัพท์ของคุณสำหรับข้อมูลที่สมบูรณ์เกี่ยวกับ การเปิดให้บริการ GPRS บนเครือข่ายของผู้ให้บริการ และวิธีการ สมัครขอรับบริการ คุณอาจจำเป็นต้องตั้งค่าโทรศัพท์ด้วยค่า GPRS ที่ผู้ให้บริการของคุณให้มา โดยใช้เมนูที่อธิบายในหัวข้อนี้ จากนั้น เลือกระบบ (GSM หรือ GPRS) ในแต่ละเมนูของแอพพลิเคชั่นที่ จะใช้ (เช่น WAP, MMS, ฯลฯ)

#### รายการ

เมนูนี้อนุญาตให้คุณสร้างรายการเครือข่ายตามลำดับที่ต้องการ เมื่อ กำหนดเสร็จแล้ว โทรศัพท์จะลองลงทะเบียนกับเครือข่าย ตามที่คุณ ระบุไว้ในรายการ

#### ลงทะเบียน

แสดงรายการของเครือข่ายที่ใช้ได้ในพื้นที่เมื่อคุณเลือกโหมดแมน-นวล เลือกเครือข่ายที่คุณต้องการลงทะเบียนด้วย และกด 💌 เพื่อ ยืนยัน

#### ตั้งค่าการเข้าถึง

เมนูนี้ไข้เพื่อให้คุณสร้างโปรไฟล์ข้อมูลแบบต่าง ๆ เพื่อใช้สำหรับ เชื่อมต่อไปยังบริการที่แตกต่างกัน: ตัวอย่างเช่น เมื่อใช้ WAP หรือ เมื่อส่งข้อความ MMS โปรไฟล์ที่เลือกจะถูกใช้สำหรับเชื่อมต่อไป ยังเครือข่าย GSM หรือ GPRS ตัวเลือกที่อธิบายด้านล่างนี้ ขึ้นอยู่กับผู้ให้บริการ และ/หรือลักษณะ การขอรับบริการของคุณ ข้อความผิดพลาดระหว่างการเชื่อมต่อส่วน ใหญ่มีสาเหตุมาจากการตั้งค่าพารามิเตอร์ไม่ถูกต้อง: ติดต่อผู้ให้ บริการของคุณก่อนที่จะใช้ในครั้งแรก เพื่อที่ตั้งค่าได้อย่างเหมาะสม ซึ่งในบางครั้ง คุณจะได้รับผ่านทาง SMS โปรไฟล์ที่ตั้งค่าไว้ล่วงหน้า อาจถูกบล็อกไว้ ซึ่งป้องกันการตั้งโปรแกรมและการตั้งชื่อใหม่ เลือกหัวข้อในรายการ และกด 💌 เพื่อเข้าไปยังตัวเลือกต่อไปนี้:

#### แสดง

เปลี่ยบชื่อ

เพื่อแสดงพารามิเตอร์ทั้งหมดของโปรไฟล์ ที่เลือก

เพื่อเปลี่ยนชื่อโปรไฟล์ที่เลือก

ตั้งค่า GSM

เพื่อเปลี่ยนการตั้งค่า GSM:

- ล็อคอิน & รหัส
- หมายเลขโทรศัพท์ที่จำเป็นต้องใช้ในการ สร้างการเชื่อมต่อ ได้มาจากผู้ให้บริการ ของคุณ (ISDN หรือ อนาล็อก)
- เวลาไม่มีกิจกรรม ค่าที่มากกว่า 30 วินาที ซึ่งโทรศัพท์จะตัดการเชื่อมต่อโดยอัต-โนมัติ (ถ้าการเชื่อมต่อยังคงดำเนินอยู่)

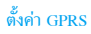

เพื่อเปลี่ยนการตั้งค่า GPRS:

- ล็อคอิน, รหัส, เวลาไม่มีกิจกรรม
- เมนู APN อนุญาตให้คุณป้อนแอดเตรส ของเครือข่ายข้อมูลภายนอกที่คุณต้องการ เชื่อมต่อด้วย สตริงข้อความจะถูกใช้เพื่อ สร้างการเชื่อมต่อ

#### แนบด้วย GPRS

เมนูนี้อนุญาตให้คุณกำหนดวิธีการที่โทรศัพท์มือถือจะใช้เชื่อมต่อกับ บริการ GPRS

- เปิดตลอด โทรศัพท์จะเชื่อมต่อไปยังบริการ GPRS โดยอัตโนมัติ (ถ้าใช้ได้) ตัวเลือกนี้ให้การ เข้าถึงคุณสมบัติต่าง ๆ ของ GPRS ที่เร็วกว่า แต่จะสิ้นเปลืองพลังงานมากกว่า
- โทรข้อมูล โทรศัพท์ของคุณจะเชื่อมต่อไปยังบริการ GPRS โดยอัตโนมัติเฉพาะเมื่อจำเป็นเท่านั้น ตัวเลือกนี้จะลดการใช้พลังงานลง อย่างไร ก็ตาม เวลาในการเชื่อมต่อจะนานขึ้น

### การโอนสาย

เมนูนี้ใช้เพื่อให้คุณเปิดหรือปิดการทำงานการโอนสาย 1. ในหน้าจอหลัก กด 🖭 เพื่อเข้าสู่เมนูหลัก

- เลือก รายการโทร > การโอนสาย และ กด 
   เพื่อ เลือก ชนิดของการโอนหนึ่งใน 3 ชนิดที่ต้องการ: โทรศัพท์, โทรสาร และ ข้อมูล

| ทุกเงื่อนไข     | โอนสายทุกสายของคุณ ไอคอน 🔺 จะแสดง<br>บนหน้าจอหลัก                               |
|-----------------|---------------------------------------------------------------------------------|
| ถ้าไม่รับ       | เฉพาะถ้าคุณไม่รับสาย                                                            |
| ถ้าติดต่อไม่ได้ | เฉพาะถ้าคุณอยู่นอกพื้นที่ให้บริการเครือข่าย                                     |
| ถ้าไม่ว่าง      | เฉพาะถ้าสายคุณไม่ว่าง                                                           |
| มีเงื่อนไข      | ถ้าสายของคุณไม่ว่าง, ถ้าคุณไม่รับสาย,<br>ถ้าคุณอยู่นอกพื้นที่ให้บริการเครือข่าย |
| สถานะ           | ดูการตั้งค่าที่แท้จริง                                                          |

#### ทุกเงื่อนไข

ตัวเลือกนี้จะโอนสายเรียกเข้าทั้งหมดของคุณไปยังหมายเลขโทรศัพท์ ที่กำหนด ถ้าคุณเปิดทำงานตัวเลือกนี้ คุณจะไม่สามารถรับสายเรียก เข้าใด ๆ บนโทรศัพท์ได้เลย จนกระทั่งคุณปิดทำงานตัวเลือกนี้ *ถ้าไม่รับ* 

สายเรียกเข้าจะถูกโอนไป ถ้าไม่รับสาย

#### ถ้าติดต่อไม่ได้

สายเรียกเข้าจะถูกโอนไป ถ้าหมายเลขของคุณติดต่อไม่ได้ *ถ้าไม่ว่าง* 

สายเรียกเข้าจะถูกโอนไป ถ้าสายของคุณไม่ว่าง

#### มีเงื่อนไข

เมื่อคุณเลือกตัวเลือกนี้ สายเรียกเข้าจะถูกโอนไปถ้าสายไม่ว่าง ถ้าติดต่อไม่ได้ หรือถ้าไม่มีการรับสาย

#### สถานะ

เมนูนี้แสดงสถานะของการโอนสายทั้งหมดของคุณ

### จำกัดการโทร

เมนูนี้ใช้ในการจำกัดโทรศัพท์ไม่ให้โทรออก หรือรับสายเข้า คุณ จำเป็นต้องป้อนรหัสผ่านที่ผู้ให้บริการของคุณให้มา ก่อนที่คุณจะ สามารถใช้คุณสมบัตินี้ได้

- 1. ในหน้าจอหลัก กด 🖭 เพื่อเข้าสู่เมนูหลัก
- เลือก รายการโทร > จำกัดการโทร และ กด 
   เพื่อเลือกชนิด ของสายที่จะจำกัด (โทรออก หรือ สายเรียกเข้า) หรือเพื่อแก้ไข การตั้งค่า สำหรับการจำกัดการโทร
- 3. หลังจากการเลือกชนิดของสาย กด 📼 เพื่อเลือกตัวเลือก

#### การจำกัดสายโทรออก

ทั้งหมด

ต่างประเทศ

ระหว่างประเทศ

เลือก โทรออก และ กด 💌 เพื่อเข้าถึงตัวเลือกต่าง ๆ ต่อไปนี้:

กด 🥌 เพื่อเลือก เปิด หรือ ปิด เพื่อเปิด หรือปิดการทำงานการจำกัดการโทรสำหรับ สายโทรออกทั้งหมด เลือก สถานะ เพื่อดู สถานะของการจำกัดการโทรสำหรับสายโทร ออกทั้งหมด

> กด 📼 เพื่อเลือก เปิด หรือ ปิด เพื่อเปิด หรือปิดการทำงานการจำกัดการโทรสำหรับ สายโทรออกต่างประเทศ เลือก สถานะ เพื่อ ดูสถานะของการจำกัดการโทรสำหรับสาย ต่างประเทศ

กด (m) เพื่อเสือก เปิด หรือ ปิด เพื่อเปิด หรือปิดการทำงานการจำกัดการโทรสำหรับ สายโทรออกต่างประเทศ ยกเว้นสายที่โทร ไปยังประเทศที่คุณสมัครรับบริการ เลือก สถานะ เพื่อดูสถานะของการจำกัดการโทร สำหรับสายเหล่านั้น

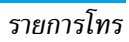

#### การจำกัดสายเรียกเข้า

| เลือก สายเรียกเข้า และ กด 📧 เพื่อเข้าถึงตัวเลือกต่าง ๆ ต่อไปนี้: |                                                     |  |
|------------------------------------------------------------------|-----------------------------------------------------|--|
| ทั้งหมด                                                          | กด 🖭 เพื่อเลือก เปิด หรือ ปิด เพื่อเปิด             |  |
|                                                                  | หรือปิดการทำงานการจำกัดการโทรสำหรับ                 |  |
|                                                                  | สายเรียกเข้าทั้งหมด เลือก สถานะ เพื่อดู             |  |
|                                                                  | สถานะของการจำกัดการโทรสำหรับสายเรียก                |  |
|                                                                  | เข้าทั้งหมด                                         |  |
| ใช้ข้ามเครือข่าย                                                 | กด 🖭 เพื่อเลือก เปิด หรือ ปิด เพื่อเปิด             |  |
|                                                                  | หรือปิดการทำงานการจำกัดการโทรสำหรับ                 |  |
|                                                                  | สายเรียกเข้าเมื่อผู้ใช้กำลังใช้ข้ามเครือข่ายใน      |  |
|                                                                  | ต่างประเทศ เลือก <sup>์</sup> สถานะ เพื่อดูสถานะของ |  |
|                                                                  | การจำกัดการโทรสำหรับสายเหล่านั้น                    |  |
| การทำงานกับการเ                                                  | ทั้งค่าต่าง ๆ                                       |  |
| เลือก การตั้งค่า และ เ                                           | กด 🖭 เพื่อเข้าถึงตัวเลือกต่าง ๆ ต่อไปนี้:           |  |
| ยกเลิกสายโทร                                                     | กด 💌 เพื่อยกเลิกการจำกัดการโทร                      |  |
| ออก                                                              | สำหรับสายโทรออกทั้งหมด                              |  |
| ยกเลิกสายเรียก                                                   | กด 🖭 เพื่อยกเลิกการจำกัดการโทร                      |  |
| เข้า                                                             | สำหรับสายเรียกเข้าทั้งหมด                           |  |
| รหัสจำกัดการโทร                                                  | กด 🖭 เพื่อเปลี่ยนรหัสผ่านสำหรับการ                  |  |
|                                                                  | จำกัดการโทร                                         |  |
|                                                                  |                                                     |  |

คุณต้องป้อนรหัสการจำกัดการโทรก่อนที่คุณจะสามารถยกเลิก การจำกัดการโทรสำหรับสายเรียกเข้า หรือสายโทรออกได้

### 5. ข้อความ

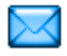

เมนู ข้อความ อนุญาตให้คุณใช้เพื่ออ่าน เขียน ส่ง และรับข้อความ SMS และเพื่อแบ่งปันข้อความเหล่านั้นกับโทรศัพท์มือถือเครื่องอื่น ในทำนองเดียวกัน คุณสามารถส่งและรับ MMS (ข้อความมัลติมีเดีย) ซึ่งประกอบด้วยข้อความ รูปภาพ เสียง และบันทึกเสียงที่คุณอัดไว้ ด้วย

ข้อความมัลดิมีเดียสามารถสร้างขึ้นจากสไลด์ที่ประกอบด้วยข้อความ เสียง และภาพ หรือหลาย ๆ อย่างปนกันได้ ในกรณีหลัง ข้อความจะ แสดงเป็นสไลด์โชว์

### MMS ใหม่

โทรศัพท์มือถือของคุณสามารถใช้เพื่อส่งและรับข้อความ MMS (Multimedia Messaging Service) ได้ด้วย ด้วยการใช้ MMS คุณสามารถส่งข้อความที่ประกอบด้วยรูปภาพ เสียง และข้อความได้ เมื่อส่งข้อความ MMS ผู้รับของคุณต้องมีโทรศัพท์ที่ใช้งาน MMS ได้เพื่อที่จะสามารถดูข้อความของคุณได้

#### การรับ MMS

ถ้ามีใครบางคนส่ง MMS มาให้คุณ ไอคอนและเสียงเตือนจะแจ้งให้ คุณทราบ ถ้าผู้ส่งข้อความมีการขอให้ รายงานการอ่าน จะมีคำถาม ปรากฏขึ้นเพื่อถามคุณว่าต้องการส่งหรือไม่ เมื่อดาวน์โหลด MMS มาแล้ว ข้อความก็จะอยู่ใน อินบอกซ์ > MMS (ดูด้านล่าง)

ถ้าขนาดของ MMS ที่ดาวน์โหลด ใหญ่กว่าหน่วยความจำที่ใช้ได้ ในโทรศัพท์ของคุณ คุณต้องปลดปล่อยหน่วยความจำโดยการลบ ข้อมูลทิ้งไป (รูปภาพ, เสียง, ฯลฯ)

#### MMS ใหม่

ในการเขียนและส่ง MMS ให้ทำตามขั้นตอนที่อธิบายอย่างละเอียด ด้านล่าง:

- 1. ในหน้าจอหลัก กด 🖭 เพื่อเข้าสู่เมนูหลัก
- เลือก ข้อความ > MMS ใหม่ และกด 🦳 เพื่อสร้าง MMS ใหม่
- 3. คุณสามารถ ใส่เลขหมาย, ป้อนที่อยู่, หรือเลือก จากรายชื่อ
- ในหน้าจอการสร้าง MMS มีไอคอน 5 ตัวไว้สำหรับให้คุณเพิ่ม ภาพ, เพิ่ม ข้อความ, เพิ่ม เสียง, ส่ง ข้อความ หรือเข้าไปยัง เมนู ตัวเลือก MMS ใช้ ▲ หรือ ▼ เพื่อเลื่อนจากตัวเลือก หนึ่งไปยังตัวเลือกถัดไป และกด
- ออกแบบข้อความของคุณ: เพิ่ม ภาพ, ข้อความ และ/หรือ เสียง กด ▶ เพื่อสร้างสไลด์เพิ่มเติม
- ไอคอนสุดท้ายที่ด้านช้ายมือ ใช้ในการเข้าไปยัง ตัวเลือก MMS (ดูด้านล่าง)
- 8. เลือก ส่ง เพื่อส่ง MMS ไปยังผู้รับที่เลือก

ภาพต่าง ๆ สามารถถูกเลือกได้จาก อัลบั้มภาพ คุณไม่สามารถส่งภาพ ที่มีการป้องกันด้วยลิขสิทธิ์ผ่าน MMS ได้

เสียงต่าง ๆ สามารถถูกเลือกได้จากเพลงใน อัลบั้มเสียง

#### ตัวเลือก MMS

ตัวเลือกต่อไปนี้จะมีให้ใช้เมื่อมีการสร้างข้อความ MMS ใหม่:

| แก้ไขหัวข้อ | เพื่อแก้ไขและเปลี่ยนแปลง หรือป้อนหัวเรื่อง<br>ของข้อความ                                                                                                 |
|-------------|----------------------------------------------------------------------------------------------------|
| เก็บเป็น    | เพื่อบันทึกข้อความของคุณเป็นเทมเพลต ซึ่ง                                                                                                    |
| เทมเพลท     | คุณสามารถใช้เป็นแม่แบบสำหรับ MMS อื่น<br>(เช่นชนิดข้อความ "สุขสันต์วันเกิด" เป็นต้น)                                                                     |
| ເວລາກາพ     | เพื่อเปลี่ยนแปลงค่าช่วงเวลาสไลด์ที่คุณตั้งค่า<br>ไว้ใน ตั้งค่า > ตั้งค่าแอปพลิเคชั่น (ดูเพิ่มเดิม<br>หน้า 24) และตั้งค่าช่วงเวลาระหว่างสไลด์<br>แต่ละภาพ |

หลังจากที่เขียนข้อความเสร็จแล้ว ให้เลือก ส่ง และกด 💌 แถบ แสดงความก้าวหน้า ช่วยให้คุณติดตามกระบวนการส่งข้อความของ คุณ กด 🕒 ถ้าคุณต้องการยกเลิกการส่ง ถ้าคุณบันทึก MMS เป็น แบบร่าง ข้อความจะสามารถใช้ได้ในเมนู แบบร่าง ถ้าคุณส่ง MMS ไปแล้ว ข้อความจะอยู่ใน เอ้าท์บอกซ์

### ข้อความใหม่

เมนูนี้อนุญาตให้คุณส่งข้อความตัวอักษรโดยการใช้บริการข้อความ สั้น (SMS) และเพื่อจัดการกับข้อความที่คุณส่งและได้รับ ในการเขียนและส่ง SMS ให้ทำตามขั้นตอนที่อธิบายอย่างละเอียด ด้านล่าง: 1. ในหน้าจอหลัก กด 🖭 เพื่อเข้าสู่เมนูหลัก ใหม่ ป้อนข้อความของข้อความ SMS และกด 🖭 จากนั้นเครื่องจะ เสนอตัวเลือกต่อไปนี้ให้กับคุณ: ในการ <เพิ่มรายชื่อ> หรือ ส่ง ผ้รับหลายคน ส่งข้อความ เพื่อป้อนผู้รับ <ใหม่> หรือเลือกรายชื่อจาก สมุดรายชื่อ เพื่อเก็บข้อความปัจจุบัน และไฟล์แนบในเมนู าเันทึก ที่เก็บ เพิ่มกาพ เพื่อแบบกาพ หรือกาพเคลื่อบไหา เลือกเสียง เพื่อแนบเพลง คุณสามารถส่งไฟล์แนบ 2 ไฟล์ที่เป็นชนิดที่แตกต่างกันลงใน SMS

ของคุณ ภาพและภาพเคลื่อนไหว และรูปภาพนั้นไม่สามารถอยู่รวม กันได้: ถ้าคุณเลือกภาพเคลื่อนไหวก่อน จากนั้นเลือกภาพ เฉพาะ ภาพเท่านั้นที่จะถูกใส่ลงในข้อความ และในทางตรงกันข้ามด้วย คุณไม่สามารถส่งภาพและเสียงที่มีการป้องกันด้วยลิขสิทธิ์ทาง SMS ได้

### อินบอกซ์

| เมนูนี้ใช้ในการอ่าน SMS และ MMS ที่คุณส่งออกไปหรือได้รับเข้ามา                 |                                                                             |  |
|--------------------------------------------------------------------------------|-----------------------------------------------------------------------------|--|
| รMS อินบอกซ์                                                                   |                                                                             |  |
| เมนูนี้ใช้ในการอ่านข้อ                                                         | งความ SMS ที่คุณได้รับ ข้อความจะแสดงใน                                      |  |
| รายการ                                                                         |                                                                             |  |
| เมื่อข้อความแสดงขึ้นมา กดปุ่ม 🔍 เพื่อเข้าไปยังตัวเลือกเมนูที่<br>แสดงด้านล่าง: |                                                                             |  |
| ตอบกลับ                                                                        | เพื่อตอบกลับไปยังผู้ส่ง                                                     |  |
| ส่งต่อ                                                                         | เพื่อส่งต่อข้อความที่เลือก โปรดทราบว่าคุณ<br>ไม่สามารถส่งต่อไฟล์ที่แนบมาได้ |  |
| ลบ                                                                             | เพื่อลบข้อความที่เลือก                                                      |  |
| โทรกลับ                                                                        | เพื่อโทรไปยังผู้ส่งข้อความ (ขึ้นอยู่กับผู้ให้<br>บริการ)                    |  |
| ย้ายไปที่เครื่อง                                                               | เพื่อย้าย SMS ไปยังเมนูที่เก็บ                                              |  |
| ลบ                                                                             | เพื่อรีเซ็ตอินบอกซ์ให้ว่าง                                                  |  |

#### อินบอกซ์ MMS

รายการอินบอกซ์ MMS จะแสดงข้อความ ที่อ่านแล้ว และ MMS ที่ยังไม่ได้อ่าน, การแจ้งเดือน, รายงาน การส่ง และ การอ่าน ในการ อ่านข้อความ ให้เลือกข้อความ และกด <a>
 </a> กด ตัวเลือก เพื่อเข้าถึง ตัวเลือกต่าง ๆ ต่อไปนี้:</a>

| เล่น                    | เพื่อเปลี่ยนกลับไปยังโหมดอัตโนมัติ:<br>MMS จะเล่นเป็นสไลด์โชว์ต่อเนื่อง                                                                                                    |
|-------------------------|----------------------------------------------------------------------------------------------------|
| ถัดไป/สไลด์ก่อน<br>หน้า | เพื่อเลื่อนไปยังสไลด์ถัดไปหรือสไลด์ก่อน<br>หน้า นอกจากนี้คุณยังสามารถกด ◀ หรือ<br>▶ เมื่อกำลังดู MMS ในโหมดแมนนวล<br>ก็ได้ โปรดทราบว่า ตัวเลือกนี้จะปรากฏ<br>เฉพาะเมื่อ MMS ประกอบด้วยสไลด์มาก<br>กว่าหนึ่งแผ่นเท่านั้น |
| แยกภาพ                  | เพื่อแขกภาพของสไลด์ปัจจุบัน และบันทึก<br>ลงใน อัลบั้มภาพ                                                                                                    |
| แยกเสียง                | เพื่อแยกเสียงของสไลด์ปัจจุบัน และบันทึก<br>ลงใน อัลบั้มเสียง                                                                                                    |
| ปิด                     | เพื่อปิด MMS และกลับไปยังรายการ<br>ตัวเลือก                                                                                                    |

อฮ่าลบการแจ้งเดือนก่อนที่จะดึง MMS มา ไม่เช่นนั้นคุณจะไม่ สามารถรับ MMS ได้ การแจ้งเตือนจะถูกลบทิ้งโดยอัตโนมัติ หลังจากที่คุณได้รับ MMS ที่สมบูรณ์แล้ว

### เอ้าท์บอกซ์

แสดงข้อความที่คุณได้ ส่งแล้ว หรือสร้างขึ้นแต่ ยังไม่ได้ส่ง ออกไป คุณสามารถ เล่น, ลบ หรือดู รายละเอียด ของข้อความเหล่านี้ทั้งหมด ส่ง หรือ ส่งต่อ ข้อความไปให้ผู้อื่น ข้อความที่ยังไม่ ส่ง ถูกบันทึกเป็น ข้อความชั่วคราวในเอ้าท์บอกซ์ ถ้าคุณออกจากเมบู MMS ก่อนที่จะ บันทึกหรือส่งข้อความ MMS ของคุณ ข้อความนั้นจะถูกบันทึกเป็น ข้อความชั่วคราวโดยอัดโนมัติ

ข้อความที่คุณบันทึกไว้ สามารถถูกส่งได้จากเฉพาะโฟลเดอร์ เอ้าท์บอกซ์ เท่านั้น คุณไม่สามารถเรียกคืนรายการใด ๆ (ไม่ว่า จะเป็นข้อความ การแจ้งเดือน หรือรายงาน) ที่คุณลบไปแล้วได้ กด ย้อนกลับ เพื่อยกเลิกการลบ

### ข้อความมาตรฐาน

เมื่อ เปิด จะช่วยให้คุณแสดง SMS ที่ได้รับบนหน้าจอหลัก คุณ สามารถตอบกลับซ้อความที่ได้รับอย่างรวดเร็วโดยการกด ๛ การป้อนซ้อความของคุณในหน้าจอแก้ไข และการกด ๛ อีกครั้ง ถ้าคุณได้รับ SMS ในขณะที่คุณกำลังอ่านซ้อความอยู่ คุณสามารถ ตอบกลับซ้อความแรกก่อนที่จะอ่านซ้อความที่สอง หรืออีกทางหนึ่ง คุณสามารถกด ย้อนกลับ เพื่อออกจากข้อความแรกก็ได้ จากนั้น ข้อความที่สองจะปรากฏบนหน้าจอของคุณ

### ที่เก็บ

### การตั้งค่า

เวลาสิ้นสุด

#### การตั้งค่า SMS

เมนูนี้ใช้ในการตั้งค่า SMS ตัวเลือกต่าง ๆ คือ:

รายงานการส่ง เมื่อตั้งค่าเป็น เปิด ตัวเลือกนี้จะแจ้งเตือนคุณ ผ่านทาง SMS ว่าผู้รับได้รับ SMS ของคุณ หรือไม่

คุณสมบัตินี้ขึ้นอยู่กับการสมัครขอรับบริการ

เพื่อเลือกระยะเวลาที่จะให้ข้อความของคุณเก็บ อยู่ในศูนย์ข้อความสั้นของคุณ สิ่งนี้มีประโยชน์ เมื่อผู้รับไม่ได้เชื่อมต่ออยู่กับเครือข่าย (ซึ่งเป็น เหตุให้ไม่สามารถรับข้อความของคุณได้ทันที) คุณสมบัตินี้ขึ้นอยู่กับการสมัครขอรับบริการ

| ลงนาม                               | เมื่อ เปิด ช่วยให้คุณเพิ่มการลงนามที่ท้าย<br>ของข้อความของคุณ คุณสามารถ แก้ไข,<br>เปลี่ยน หรือ บันทึก การลงนามได้                                                                                                    |
|-------------------------------------|----------------------------------------------------------------------------------------------------|
| ศูนย์เดิม                           | เมื่อตั้งค่าเป็น เปิด ตัวเลือกนี้จะอนุญาตไห้คุณ<br>ส่งหมายเลขศูนย์ข้อความสั้นของคุณออกไป<br>พร้อมกับข้อความ จากนั้นผู้รับสามารถตอบ<br>กลับโดยใช้หมายเลขศูนย์ข้อความสั้นของคุณ<br>ไม่ใช่ของผู้รับ การทำเช่นนี้จะเร่งความเร็วของ<br>การส่งข้อมูลให้เร็วขึ้น<br>คุณสมบัตินี้ขึ้นอยู่กับการสมัครขอรับบริการ |
| เบอร์ศูนย์<br>ข้อความ               | เพื่อเลือกหมายเลขศูนย์ SMS มาตรฐานของ<br>คุณ ถ้าชิมการ์ดไม่ได้เก็บหมายเลขนี้ไว้ คุณ<br>ต้องป้อนหมายเลขศูนย์ SMS ของคุณเข้าไป                                                                                                    |
| จัดเก็บ<br>อัตโนมัติ<br>ตั้งค่า MMS | เมื่อตั้งค่าเป็น เปิด ตัวเลือกนี้จะบันทึกข้อความ<br>ที่ส่งในเมนู เอ้าท์บอกซ์ โดยอัตโนมัติ                                                                                                    |

โทรศัพท์ของคุณอาจได้รับการตั้งค่าไว้ล่วงหน้าเพื่อให้สามารถ เข้าถึงบริการที่มีให้ได้โดยตรง ถ้ายัง ให้ติดต่อผู้ให้บริการของ คุณ เพื่อรับรายการข้อมูลที่อธิบายในบทนี้ และป้อนเข้าไปอย่าง ถูกต้อง ผู้ให้บริการบางราย สามารถส่งพารามิเตอร์การเข้าถึง "ทางอากาศ" ได้ เลือกโปรไฟล์ MMS ในรายการ และเลือก แก้ไข เพื่อเข้าไปยังการ ตั้งค่าต่อไปนี้

#### การตั้งค่าแอปพลิเคชั่น

โหมดรับ อนุญาตให้คุณเลือกจาก:

- แมนนวล: คุณสามารถเชื่อมต่อแบบแมนนวลไป ยังเชิร์ฟเวอร์ได้โดยการเลือกการแจ้งเตือนใน อินบอกซ์, เลือก อ่าน เพื่อดาวน์โหลด จากนั้น เล่น
- อัตโนมัติ: MMS ใหม่จะถูกใส่ลงใน อินบอกซ์ โดยตรง เลือก MMS และกด ▶ เพื่อเล่น ข้อความ

โหมดนี้จะถูกปิดการทำงานเมื่อทำงานข้าม เครือข่าย

เวลาสิ้นสุด เพื่อเลือกระยะเวลาที่จะใช้ MMS ของคุณถูกเก็บ ไว้บนเชิรฟเวอร์ ตั้งแต่ 1 ชั่วโมง ถึง 1 สัปดาห์ (มากที่สุด) สิ่งนี้มีประโยชน์เมื่อผู้รับไม่ได้เชื่อมต่อ อยู่กับเครือข่าย (ซึ่งเป็นเหตุไห้ไม่สามารถรับ ข้อความของคุณได้ทันที)

| อ่านรายงาน        | ตัวเลือกนี้สามารถถูกตั้งค่าเป็น เปิด หรือ ปิด และ<br>แจ้งเตือนคุณ (ผ่านทาง SMS) เมื่อสถานะของ<br>MMS ที่คุณส่งนั้นเปลี่ยนไป เช่น MMS นั้นถูกอ่าน<br>หรือไม่ หรือถูกลบไป |
|-------------------|----------------------------------------------------------------------------------------------------|
| รายงาน<br>การส่ง  | ตัวเลือกนี้สามารถถูกตั้งค่าเป็น เปิด หรือ ปิด และ<br>จะแจ้งเตือนคุณ (ผ่านทาง SMS) ถึงสถานะของ<br>การส่งว่า MMS นั้นได้รับแล้วหรือถูกปฏิเสธ                              |
| เก็บ<br>อัตโนมัติ | ตัวเลือกนี้สามารถถูกตั้งค่าเป็น เปิด หรือ ปิด<br>และอนุญาตให้คุณบันทึกข้อความที่ส่งในเมนู<br>เอ้าท์บอกซ์ โดยอัดโนมัติ                                                   |
| ເວລາກາพ           | อนุญาตให้คุณเลือกระยะเวลาระหว่างสไลด์แต่ละ<br>รูปของ MMS                                                                                                    |
| ตั้งค่าเครือข่าย  |                                                                                                    |
| เข้าเครือข่าย     | เพื่อเลือกโปรไฟล์การเชื่อมต่อจากโปรไฟล์ที่<br>คุณตั้งค่าไว้                                                                                                    |
| ระบบ              | เพื่อเลือกชนิดของเครือข่ายที่ใช้เมื่อเริ่มการ<br>เชื่อมต่อ: GSM, GPRS หรือ GPRS ก่อน                                                                                    |
| เบอร์ศูนย์<br>MMS | เพื่อป้อนแอดเดรส MMS ของเชิร์ฟเวอร์ที่คุณ<br>จะเชื่อมต่อด้วย                                                                                                    |

เกตเวย์ เพื่อป้อนหมายเลข IP และพอร์ตของเกตเวย์ แอดเดรส ของเซิร์ฟเวอร์ เกตเวย์พอร์ท

### ข้อความระบบ

เมนูนี้ อนุญาตให้คุณจัดการการรับข้อความระบบซึ่งเครือข่ายออก อากาศมายังผู้รับบริการทุกคน โดยมีตัวเลือกดังต่อไปนี้:

#### รับ

เพื่อตั้งค่าการรับข้อความระบบเป็น เปิด หรือ ปิด

#### หัวข้อ

เพื่อกำหนดชนิดของข้อความที่คุณต้องการรับ เพื่อที่จะตั้งค่าหัวข้อ ให้เลือก <<del>ไหม่></del> ป้อนรหัสที่ผู้ไห้บริการให้มา และถ้าต้องการก็ไห้ ใส่ชื่อด้วย นอกจากนี้ คุณสามารถเลือกหัวข้อที่มีอยู่แล้วในรายการ ซึ่งคุณสามารถเปลี่ยนชื่อหรือลบก็ได้

คุณสามารถป้อนทัวข้อได้ถึง 15 ทัวข้อในรายการ ในการขอรับ รหัสสำหรับทัวข้อต่าง ๆ ให้ติดต่อผู้ให้บริการของคุณ

#### มาตรฐาน

ประกอบด้วยรายการของข้อความ MMS และ ข้อความ ที่ระบบให้มา

## 6. การตั้งค่า

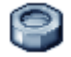

เมนูนี้ใช้ในการเปลี่ยนแปลงการตั้งค่าที่เกี่ยวข้องกับตัวเลือกแต่ละตัว (เสียง, วันและเวลา, การป้องกัน, ฯลฯ) และเพื่อปรับแต่งโทรศัพท์ ของคุณ

### เสียง

เมนูนี้ใช้ในการตั้งค่าคอนฟิกเสียงของโทรศัพท์

#### แบบเสียงเรียก

อนุญาตให้คุณเลือกแบบเสียงเรียก นอกจากนั้นรายการนี้ยังประกอบ ด้วยสิ่งที่คุณอัดไว้ และเพลงที่คุณบันทึกไว้ด้วย เลื่อนภายในรายการ และรอสักครู่เพื่อฟังการเล่นทำนองที่เลือก

#### ระดับเสียง

ตัวเลือกนี้อนุญาตให้คุณปรับระดับเสียงเรียกเข้าของคุณ กด 🔺 หรือ

เพื่อปรับระดับเสียงกริ่งของคุณได้ตั้งแต่ ปิดเลียง จนถึง เพิ่ม

#### ระบบสั่น

ใช้เพื่อตั้งระบบสั้นเดือนเป็น เปิด หรือ ปิด เมื่อได้รับสาย เมื่อถึง เหตุการณ์ที่ตั้งไว้ในออร์แกไนเซอร์, เมื่อคุณได้รับข้อความ และเมื่อ นาฬิกาปลุกเดือน ระบบสั่นจะ ปิด เสมอ เมื่อคุณต่อกับเครื่องชาร์จ หรือเสียบเข้ากับ อะแดปเตอร์ที่จุดบุหรื่

#### เสียงข้อความ

อนุญาตให้คุณ เปิด หรือ ปิด เสียงเตือนทุกครั้งเมื่อได้รับข้อความ ใหม่เข้ามา เมื่อตั้งค่าเป็น เปิด คุณสามารถเลือกเสียงเตือนตามต้อง การจากรายการแบบเสียงเรียก

#### เสียงปุ่มกด

อนุญาตให้คุณตั้งเสียงปุ่มกดเป็น เปิด หรือ ปิด

#### แบตอ่อน

อนุญาตให้คุณ เปิด หรือ ปิด การเตือนเมื่อแบตเตอรี่เหลือน้อย

#### จอแสดงผล

ี้ เมนูนี้ช่วยให้คุณตั้งค่าคอนฟิกเมนูต่าง ๆ ว่าจะแสดงอย่างไรบน หน้าจอ

ในหน้าจอหลัก กด 💌 เพื่อเข้าสู่เมนูหลัก

#### วอลเปเปอร์

อนุญาตให้คุณตั้งวอลเปเปอร์ของเมนูหลักเป็น เปิด หรือ ปิด

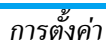

#### แสงไฟ

แสงไฟจะเปิดทำงานเมื่อโทรศัพท์ได้รับสายเรียกเข้าหรือข้อความ ใหม่, เลื่อนภายในเมนู, ฯลฯ โดยให้คุณเลือกค่าไดค่าหนึ่งที่มีให้ไช้ งาน การจัดการแสงไฟจะเป็นผลเมื่อคุณอยู่ในเมนู และไม่ได้อยู่ใน หน้าจอหลัก (เป็นระยะเวลา 12 วินาที)

### การตั้งค่าอื่น ๆ

ี้ เมนูนี้อนุญาตให้คุณตั้งค่าคอนฟิกโทรศัพท์ และเพื่อตั้งโหมดการ รับสาย เวลา ภาษา ฯลฯ

- 1. ในหน้าจอหลัก กด 💌 เพื่อเข้าสู่เมนูหลัก
- 2. เลือก ตั้งค่า > การตั้งค่าอื่น ๆ

ภายใต้เมนู การตั้งค่าอื่น ๆ คุณสามารถเลือกตัวเลือกตัวใดตัวหนึ่ง ต่อไปนี้: โหมดรับสาย, ตั้งเวลา, ตั้งวันที่, ภาษา และ ล็อคปุ่มกด

#### โหมดรับสาย

ใช้ในการตั้งว่าจะใช้ ปุ่มส่ง หรือใช้ ปุ่มใดก็ได้ เพื่อรับสายเรียกเข้า *ตั้งเวลา* 

ใช้ในการตั้งเวลาโดยใช้ปุ่มกด หรือด้วยการใช้ปุ่มเคลื่อนที่ *ตั้งวันที่* 

อนุญาตให้คุณตั้งวันที่ โดยการกดปุ่มตัวเลขหรือปุ่มเคลื่อนที่ที่ เหมาะสม

#### ภาษา

คุณสมบัตินี้อนุญาตให้คุณเลือกภาษาที่จะใช้ในการแสดงผลข้อความ

#### ล็อคปุ่มกด

เพื่อตั้งค่าปุ่มกดของคุณเป็น เปิด หรือ ปิด

ในทุกกรณี ปุ่มกดจะปลดล็อคโดยอัตโนมัติเมื่อคุณได้รับสาย

### ปุ่มด่วน

ใช้ในการตั้งค่าการเข้าถึงด่วนไปยังฟังก์ชั่นหรือรายชื่อที่ต้องการ โดย การเชื่อมโยงฟังก์ชั่นเข้ากับปุ่ม การกดปุ่มค้างไว้ที่ปุ่มนี้ในหน้าจอ หลัก จะเป็นการเปิดใช้ฟังก์ชั่นหรือโทรไปยังหมายเลขที่เชื่อมโยงไว้ โดยอัดโนมัติ (โทรต่วน)

ปุ่มด่วนบางปุ่มได้รับการตั้งค่าไว้ล่วงหน้าแล้ว แต่คุณสามารถตั้ง โปรแกรมปุ่มเหล่านั้นใหม่ (ปุ่มจาก ᠌่ เมื่อ เขี่มี) ปุ่มต่อไปนี้ ถูกล็อคไว้:

โทรตู้ข้อความเสียง

- 💀 โทรสายระหว่างประเทศ
- 💷 ล็อค/ปลดล็อคปุ่มกด

์ ปุ่มด่วนอื่น อาจถูกกำหนดไว้ล่วงหน้าและถูกล็อคไว้ ทั้งนี่ขึ้นอยู่กับ ผู้ให้บริการของคุณ

- ในรายการ เลือกปุ่มตั้งแต่ <sup>2</sup> และกด <sup>▲</sup> ถ้าปุ่ม ถูกตั้งโปรแกรมไว้แล้ว เลือก เปลี่ยน
- เลื่อนดูภายในรายการเพื่อเลือกฟังก์ชั่นที่คุณต้องการเชื่อมโยง เข้ากับปุ่มนี้ และกด
- ในการใช้ปุ่มด่วน กดปุ่มที่ตั้งโปรแกรมค้างไว้ในหน้าจอหลัก

### การป้องกัน

้ เมนูนี้อนุญาตให้คุณเข้าถึงคุณสมบัติต่าง ๆ ที่เกี่ยวข้องกับความ ปลอดภัยของโทรศัพท์มือถือของคุณ และข้อมูลที่คุณเก็บไว้ที่นั่น

#### รหัส PIN

ใช้เพื่อตั้งการป้องกันด้วยรหัส PIN เป็น เปิด หรือ ปิด เมื่อตั้งค่าเป็น เปิด โทรศัพท์จะขอให้คุณป้อนรหัส PIN เมื่อคุณเปิดโทรศัพท์ขึ้นมา

คุณไม่สามารถเปลี่ยนรหัส PIN ได้ ถ้าตัวเลือกนี้ถูกตั้งค่าเป็น ปิด

#### เปลี่ยน PIN2

ใช้ในการเปลี่ยนรหัส PIN 2 รวมทั้งรหัสการห้ามโทร ขึ้นอยู่กับซิม การ์ดของคุณ คุณสมบัติหรือตัวเลือกบางอย่าง อาจต้องใช้รหัสลับ PIN2 ซึ่งผู้ไห้บริการของคุณให้มา

ถ้าคุณป้อนรหัส PIN2 ไม่ถูกต้อง 3 ครั้งฮิมการ์ดของคุณจะถูก บล็อค ในการปลดบล็อค คุณต้องขอรับรหัส PUK2 จากผู้ให้ บริการหรือร้านค้าของคุณ ถ้าคุณป้อนรหัส PUK ไม่ถูกต้องติดกัน 10 ครั้ง ซิมการ์ดจะถูกบล็อค และใช้ไม่ได้ ถ้าเกิดเหตุการณ์นี่ขึ้น ให้ติดต่อผู้ให้บริการหรือร้านค้าของคุณ

#### จำกัดเบอร์โทร

ใช้ในการจำกัดการโทรให้ไปยังรายการเฉพาะกลุ่ม เมื่อ กำหนดเท่านั้น ถูกเลือก คุณสามารถปัดทำงานการจำกัดการโทรได้โดยการเลือก ไม่จำกัด

คุณสมบัตินี่ขึ้นกับลักษณะการขอรับบริการ และต้องใช้รหัส PIN2 ตัวเลือกนี้อาจใช้กับการเชื่อมต่อ WAP และอีเมล์บน GPRS ได้ ด้วย

#### เฉพาะกลุ่ม

อนุญาตให้คุณจัดการกับรายการรายชื่อพิเศษของคุณ ซึ่งเรียกว่า รายการ เฉพาะกลุ่ม และจำกัดการโทรให้โทรไปยังรายการนี้เท่านั้น โดยทำผ่านตัวเลือก จำกัดเบอร์โทร

คุณสมบัตินี้ขึ้นกับลักษณะการขอรับบริการ และต้องใช้รหัส PIN2

เฉพาะกลุ่ม ใช้ไนการดู แก้ไข และเปลี่ยนแปลงรายการ เฉพาะกลุ่ม ของคุณ ผ่านทางรหัส PIN2 จำกัดเบอร์ ใช้ในการจำกัดการโทรให้ไปยังรายการเฉพาะกลุ่ม โทร เมื่อ กำหนดเท่านั้น ถูกเลือก

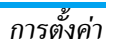

## 7. มัลติมีเดีย

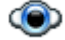

### อัลบั้มภาพ

เมนูนี้ อนุญาตให้คุณจัดการ และแสดงภาพที่เก็บไว้ไนโทรศัพท์ มือถือของคุณ

- 1. ในหน้าจอหลัก กด 💌 เพื่อเข้าสู่เมนูหลัก
- เลือก มัลติมีเดีย > อัลบั้มภาพ และ กด ( เพื่อแสดง รูปภาพ
- 3. ใช้ปุ่ม ▲ / ▼ เพื่อดูภาพก่อนหน้าหรือภาพถัดไปในรายการ การทำงานกับไฟล์ภาพแต่ละไฟล์

เมื่ออยู่ในรายการ คุณสามารถเลือกไฟล์ภาพ และกด 💻 เพื่อเข้าไป ยังเมนูตัวเลือกที่แสดงด้านล่าง

| MMS                | เพื่อส่งภาพที่เลือกในข้อความ MMS                                           |
|--------------------|----------------------------------------------------------------------------|
| ตั้งเป็นวอลเปเปอร์ | เพื่อตั้งรูปภาพที่เลือกเป็นวอลเปเปอร์                                      |
| เปลี่ยนชื่อ        | เพื่อ เปลี่ยนชื่อ ภาพที่เลือก                                              |
| ลบ                 | เพื่อ ลบ ภาพที่เลือก                                                       |
| ลบทั้งหมด          | เพื่อ ลบทั้งหมด พร้อมกันในครั้งเดียว (ใช้<br>ไม่ได้สำหรับภาพที่ป้องกันไว้) |

ในขณะที่คุณกำลังเรียกดูภาพในโหมดเต็มหน้าจอ คุณสามารถสลับ ไปยังเมนูตัวเลือกได้โดยการกด ►

### อัลบั้มเสียง

ี้ เมนูนี้ อนุญาตให้คุณจัดการ และฟังไฟล์เสียงที่เก็บไว้ในโทรศัพท์ มือถือของคุณ

- 1. ในหน้าจอหลัก กด 💌 เพื่อเข้าสู่เมนูหลัก
- เลือก มัลติมีเดีย > อัลบั้มเสียง และ ก ด เพื่อรับไฟล์เสียง เพิ่มเติม หรือฟังไฟล์เสียงที่มีอยู่แล้ว

#### การทำงานกับไฟล์เสียงแต่ละไฟล์

เมื่ออยู่ในรายการ คุณสามารถเลือกไฟล์เสียง และกด 🖭 เพื่อเข้าไป ยังเมนูตัวเลือกที่แสดงด้านล่าง

| จั้งเป็นเสียงกริ่ง   | เพื่อตั้งเสียงที่เลือกเป็นแบบเสียงเรียก                                                            |
|----------------------|----------------------------------------------------------------------------------------------------|
| ป็นเสียง SMS/<br>MMS | เพื่อตั้งเสียงที่เลือกเป็น เสียงข้อความ<br>ตัวเลือกนี้ต้องถูกเปิดการทำงานในเมนู<br>ตั้งค่า > เสียง |
| MMS                  | เพื่อส่งไฟล์เสียงที่เลือกในข้อความ MMS                                                             |
| ปลี่ยนชื่อ           | เพื่อ เปลี่ยนชื่อ ไฟล์เสียงที่เลือก                                                                |
| าบ                   | เพื่อ ลบ ไฟล์เสียงที่เลือก                                                                         |
| าบทั้งหมด            | เพื่อ ลบไฟล์เสียงทั้งหมด พร้อมกันในครั้ง<br>เดียว (ใช้ไม่ได้สำหรับเสียงที่ป้องกันไว้)              |

### หน่วยความจำ

เมนูนี้ ใช้เพื่อให้คุณแสดงเปอร์เซ็นด์ของหน่วยความจำที่ยังใช้ได้ ในโทรศัพท์ของคุณ คุณสมบัติหลายอย่างจะใช้คุณสมบัติหน่วยความ จำร่วมกัน: ภาพ, เสียง, บันทึกที่อัดไว้ และแถบเสียงสำหรับคำสั่ง เสียง, ข้อความที่เก็บไว้, สมุดโทรศัพท์และรายการออแกไนเซอร์, เกมส์, ฯลฯ

- 1. ในหน้าจอหลัก กด 💌 เพื่อเข้าสู่เมนูหลัก
- เลือก มัลดิมีเดีย > หน่วยความจำ และ กด 

   เพื่อตรวจ สอบสถานะหน่วยความจำ หน้าจอจะแสดงเปอร์เซ็นด์ของหน่วย ความจำที่ว่าง หน่วยความจำที่ใช้ และหน่วยความจำทั้งหมดของ ในหน่วยกิโลไบต์ (KB)
- กด อิกครั้ง เพื่อตรวจสอบเปอร์เซ็นต์ที่แท้จริงของหน่วย
   ความจำที่ใช้โดยคุณสมบัติแต่ละอย่างต่อไปนี้: อัลบั้มภาพ,
   อัลบั้มเสียง, ข้อความ, MMS, เครื่อง, Java และ เบ็ดเตล็ด
- กด 
   อีกครั้งจากคุณสมบัติด้านบน จะแสดงหน่วยความจำ

   ที่ใช้ (ในหน่วย KB) โดยคุณสมบัตินั้น, เปอร์เซ็นต์ของหน่วย
   ความจำที่ใช้ และจำนวนของไฟล์ที่ใช้หน่วยความจำ

## 8. บริการอื่น ๆ ของผู้ให้บริการ

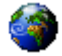

#### WAP

เมนูนี้ช่วยให้คุณสามารถใช้บริการที่ผู้ให้บริการของคุณเตรียมไว้ให้ เช่น บริการข่าวสาร, กีฬา, สภาพอากาศ,เป็นต้น

ถ้าโทรศัพท์ของคุณมีการตั้งค่าไว้ส่วงหน้าแล้ว คุณก็ไม่จำเป็นต้อง เปลี่ยนแปลงการตั้งค่าใด ๆ ที่อธิบายในส่วนนี้ ผู้ให้บริการบางราย สามารถตั้งค่าต่าง ๆ แบบทางไกลได้

#### ในการเปิดเซสชั่น WAP เลือก ผู้ให้บริการ > WAP > โฮมเพจ

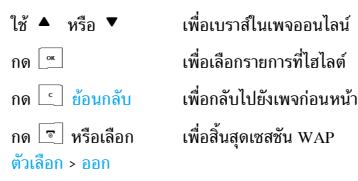

โทรศัพท์มือถือของคุณเชื่อมต่อไปยังเครือข่าย ตามที่ตั้งค่าไว้ใน การตั้งค่าการเข้าถึง ที่คุณกำหนดไว้ในเมนู ตั้งค่า > เครือข่าย (ดู หน้า 26) ในกรณีที่การเชื่อมต่อผิดพลาด หน้าจอจะแสดงคำว่า "ไปยังเมนู": กด 💌 ตัวเลือก เพื่อเข้าไปยังตัวเลือก WAP (ดู หน้า 33)

#### โฮมเพจ

นี่คือลิงค์ไปยัง WAP ไซต์แรกที่คุณเข้าถึงเมื่อคุณเปิดเซสชั่น WAP ขึ้นมา ส่วนมากแล้ว รายการเมนูนี้จะถูกตั้งค่าไว้ล่วงหน้า และจะเชื่อม ต่อไปยังโฮมเพจ WAP ของผู้ให้บริการของคุณ เพื่อที่จะเปลี่ยนโฮม เพจเริ่มต้นนี้ ให้ดู "ตัวเลือก" ในหน้า 33

#### บุ้คมาร์ก

เมนูนี้อนุญาตให้คุณเก็บที่อยู่ WAP ไซต์โปรดของคุณ, เปลี่ยนชื่อ และเข้าถึงไซต์นี้ได้อย่างรวดเร็วจากรายการ

กด ตัวเลือก ในขณะที่กำลังเบราส์ จากนั้นเลือก บุ้คมาร์ก: ฟิลด์ชื่อ และ URL จะถูกเติมด้วยข้อมูลที่บรรจุอยู่ในเพจที่คุณกำลังเบราซ์ อยู่โดยอัตโนมัติ

เมนู จัดการบุ้คมาร์ก อนุญาตให้คุณ ลบ หรือ แก้ไข บุ้คมาร์กที่เลือก

#### ไปยัง URL

เมนูนี้อนุญาตให้คุณป้อนที่อยู่ WAP ไซต์ ซึ่งคุณจะเชื่อมต่อโดยตรง เมื่อคุณเลือก (เป็นวิธีการที่รวดเร็วในการเข้าถึงที่อยู่ WAP โดยไม่ ต้องบันทึกเก็บไว้เป็นบุ้คมาร์ก)

ที่อยู่ทั้งหมดที่คุณป้อนในเมนูนี้ และเชื่อมต่อไปแล้วอย่างน้อยหนึ่ง ครั้ง จะปรากฏในรายการ: เลือกรายการใดรายการหนึ่ง และกด

เพื่อเชื่อมต่อไปยังเพจที่เชื่อมโยงไว้ โดยไม่ต้องป้อนที่อยู่แบบ สมบูรณ์อีกครั้ง

#### การตั้งค่า

เพื่อที่จะเข้าไปยัง WAP ไซต์ แรกสุดคุณต้องตั้งค่าคอนฟิกโปรไฟล์ การเชื่อมต่อ WAP ก่อน

#### เลือกโปรไฟล์

เพื่อเลือกโปรไฟล์ที่ใช้ได้แบบใดแบบหนึ่ง จากนั้นกำหนดการตั้งค่า การเชื่อมต่อสำหรับโปรไฟล์แต่ละตัว

การตั้งค่าการเชื่อมต่อทั้งหมดที่อธิบายด้านล่างจะใช้กับโปรไฟล์ ที่เลือก

#### ตัวเลือกเบราเซอร์

เพื่อเปิดหรือปิดการทำงานการดาวน์โหลดภาพที่แนบอยู่กับ WAP เพจ

การเลือก ปิด จะเพิ่มความเร็วในการดาวน์โหลดเพจที่คุณเบราส์ โดยรวม

#### เปลี่ยนชื่อโปรไฟล์

เพื่อเปลี่ยนชื่อของโปรไฟล์ที่เลือกปัจจุบัน (เริ่มป้อนชื่อใหม่สำหรับ หน้าจอแก้ไขที่จะปรากฏขึ้น)

#### แคช

เพื่อล้างพื้นที่หน่วยความจำของโทรศัพท์ซึ่งใช้ในการเก็บเพจที่เบราส์ ดูระหว่างอยู่ในเซสซัน WAP

เครือข่าย

- โฮมเพจ: เพื่อเปลี่ยนแปลงชื่อและแอดเดรสของโฮมเพจ (เริ่มป้อนชื่อใหม่ในหน้าจอแก้ไขที่ปรากฏขึ้น)
- เข้าเครือข่าย อนุญาตให้คุณเลือกโปรไฟล์ข้อมูลตัวใดตัวหนึ่งที่ คุณกำหนดไว้ใน ตั้งค่า > ตั้งค่าระบบ (ดู หน้า 26)
- ระบบ อนุญาตให้คุณเลือกชนิดของเครือข่ายที่ใช้โดยโปรไฟล์ที่ เลือกเมื่อเริ่มการเชื่อมต่อ (ดู หน้า 26)
- ที่อยู่แทน และ พอร์ดแทน อนุญาตให้คุณกำหนดเกตเวย์แอดเดรส และหมายเลขพอร์ตที่จะใช้เมื่อเริ่มการเชื่อมต่อ WAP โดยใช้ โปรไฟล์ที่เลือก
- การป้องกัน: เพื่อแสดงรายการของระบบป้องกัน ใบรับรอง ที่ ติดตั้งไว้ (จากนั้นแสดงรายละเอียดของใบรับรอง หรือลบทิ้ง) ข้อมูลช่วง หรือ ฉบับปัจจุบัน

#### ข้อมูลพิเศษ

เมนูนี้อนุญาตให้คุณอ่าน และจัดการกับข้อความที่ส่งจากเครือข่าย และ/หรือผู้ให้บริการมาให้คุณโดยอัตโนมัติ

ในบางกรณี เครื่องหมาย "@" สีแดงจะแสดงบนหน้าจอ เพื่อบอก คุณว่าคุณได้รับข้อมูลพิเศษไหม่ กด 💌 อ่าน เพื่ออ่านข้อความ หรือ ช้อนกลับ เพื่อกลับไปยังหน้าจอหลัก

ข้อมูลพิเศษประกอบด้วยลิงค์ URL สำหรับการเข้าถึงอย่างรวดเร็ว ไปยังบริการ WAP ที่เกี่ยวข้อง: การคลิกที่ลิงค์หนึ่งครั้ง จะเชื่อมต่อ ไปยัง WAP ไซต์เพื่อให้คุณเบราส์ หรือดาวน์โหลดไฟล์มัลติมีเดีย เข้ามายังโทรศัพท์มือถือของคุณได้

ถ้ากล่องข้อความพิเศษเต็ม จะมีข้อความแนะนำให้คุณลบ ข้อความบางข้อความใน กล่องข้อมูลพิเศษ WAP > ออกไป

#### ตัวเลือก

ในขณะที่กำลังเบราส์ กด ตัวเลือก เพื่อเข้าไปยัง:

| โฮมเพจ | เพื่อเข้าถึงโฮมเพจเริ่มต้น                  |
|--------|---------------------------------------------|
| กลับ   | เพื่อกลับไปยังเพจที่เบราส์ก่อนหน้า          |
| ส่งต่อ | เพื่อไปยังเพจถัดไปที่ต้องการเบราส์          |
| ทำใหม่ | เพื่อโหลดเพจปัจจุบันจากเซิร์ฟเวอร์ต้นกำเนิด |
|        | ใหม่                                        |

| บันทึกเป็น<br>โฮมเพจ                                | เพื่อบันทึก WAP เพจที่เบราส์ในปัจจุบันเป็น<br>โฮมเพจเริ่มต้น |
|-----------------------------------------------------|--------------------------------------------------------------|
| บันทึกเป็น                                          | เพื่อบันทึกภาพที่ฝังอยู่ในเพจซึ่งแสดงใน<br>อัลบั้มภาพ        |
| ออก                                                 | เพื่อสิ้นสุดเซสชัน WAP                                       |
| บุ้คมาร์ก<br>ไปยัง URL<br>การตั้งค่า<br>ข้อมูลพิเศษ | ดู หน้า 31 สำหรับคำอธิบายของตัวเลือก<br>เหล่านี้             |
| ลิงค์                                               |                                                              |

เมนูนี้ประกอบด้วยลิงค์ต่าง ๆ สำหรับ URL

### 9. เกมส์ & แอพพลิเคชั่น

0

เมนูนี้ใช้ในการเข้าถึงแอพพลิเคชั่น Java และเกมส์ต่าง ๆ

- 1. ในหน้าจอหลัก กด 🖭 เพื่อเข้าสู่เมนูหลัก
- เลือก เอนเตอร์เทน

### เมนูย่อยภายใต้ เอนเตอร์เทน

ภายใต้เมนู เอนเตอร์เทน คุณสามารถเลือกตัวเลือกตัวใดตัวหนึ่ง ต่อไปนี้:

- Java แอพพลิเคชั่น ไปยังแอพพลิเคชั่น Java ที่ดาวน์โหลดมา ในโฟลเดอร์ของคุณ
- ตั้งค่า ตั้งค่าคอนฟิกพารามิเตอร์สำหรับเกมส์และ Java ที่ ดาวน์โหลดมาทั้งหมด
- เกม ไปยังเกม

ในการจบการทำงาน กด 📧 ถ้าต้องการไปยังเมนู กด 🖃

### Java แอพพลิเคชั่น

ในการใช้ Java แอพพลิเคชั่น ใหม่ คุณต้องทำการดาวน์โหลดมา และติดตั้งลงในเครื่อง จากนั้น คุณสามารถเก็บแอพพลิเคชั่นที่ ดาวน์โหลดมาในโฟลเดอร์

#### การดาวน์โหลด Java แอพพลิเคชั่น:

- เริ่ม WAP เบราเซอร์
- เบราส์ไปยังเว็บไซต์ที่มีไฟล์ Java ที่ต้องการ WAP จะเปิด Java โดยอัตโนมัติ เพื่อเริ่มกระบวนการดาวนโหลด/การติดตั้ง
- จากนั้น Java แอพพลิเคชั่นจะถูกเก็บในผลิตภัณฑ์ และกระบวน การติดตั้งจะเริ่มต้นขึ้น

ถ้าการติดตั้งไม่เริ่มโดยอัตโนมัติ ให้ปฏิบัติตามขั้นตอนต่อไปนี้:

#### การติดตั้ง Java แอพพลิเคชั่น:

- เปิดโฟลเดอร์ แอพพลิเคชั่น จากนั้นกดปุ่ม เพื่อเข้าไป ยังเมนู

- 4. เลือกแอพพลิเคชั่นที่คุณต้องการติดตั้ง และกด 으 .

ถึงตอนนี้ คุณสามารถเลือกโฟลเดอร์ที่คุณต้องการเก็บแอพพลิเคชั่น

### เกมส์

มีเกม 3 เกมที่คุณสามารถเล่นได้: เกม Brick, Snake และ Master mind

- เลือกเกมที่คุณต้องการเล่น
- 2. กด 🖭 เพื่อเปิดเกม

#### เกมอิฐ

เป้าหมายของเกมนี้ก็คือคุณต้องทำลายอิฐไห้แตกทั้งหมดโดยใช้ไม้ตี ลูกบอลให้โดนอิฐ เมื่อทำลายอิฐทั้งหมดแล้ว คุณก็จะได้เล่นยังระดับ ถัดไป

ปุ่มที่ใช้สำหรับการเล่นเกมมีดังต่อไปนี้:

| 4 das     | เพื่อเลื่อนไม้ตีไปทางซ้าย              |
|-----------|----------------------------------------|
| 6 ino     | เพื่อเลื่อนไม้ตีไปทางขวา               |
| *+3       | เพื่อเริ่มเกม โดยการโยนลูกบอลไปทางซ้าย |
| <b>#a</b> | เพื่อเริ่มเกม โดยการโยนลูกบอลไปทางขวา  |
| 0.+       | เพื่อหยุดเกมชั่วคราว                   |

#### เกมส์งู

เป้าหมายของเกมนี้ ก็คือเลื่อนงูไปรอบ ๆ หน้าจอ เพื่อกินไข่ไห้ได้มาก ที่สุดเท่าที่จะทำได้ หางของงูจะยาวขึ้นทุกครั้งที่คุณกินไข่ ผู้เล่นจำเป็น ต้องระวังไม่ไห้งูชนกับร่างกายตัวเอง หรือขอบกำแพง ป่มที่ไช้สำหรับการเล่นเกมมีดังต่อไปนี้:

| 4ús   | เพื่อเลื่อนงูไปทางซ้าย |
|-------|------------------------|
| 6 heo | เพื่อเลื่อนงูไปทางขวา  |
| 2 m   | เพื่อเลื่อนงูขึ้น      |

| Bīuv | เพื่อเลื่อนงูลง      |
|------|----------------------|
| 0.+  | เพื่อหยุดเกมชั่วคราว |

#### เกมใช้ความคิด

เป้าหมายของเกมก็คือเดาการผสมของแบบฟอร์มเรขาคณิตต่าง ๆ

ผู้เล่นทำการเดาการผสมของรูปร่าง โดยใช้ปุ่มเลื่อน และปุ่มหมาย เลข และทำการยืนยันด้วยการกดปุ่ม 📧

หมากจะแสดงที่ด้านซ้ายของหน้าจอหลังจากการกดแต่ละครั้ง:

- ไม่มีหมาก: ฟอร์มไม่ได้อยู่ในการผสมแบบสุดท้าย
- หมากสีแดง: ฟอร์มอยู่ในการผสมแบบสุดท้าย แต่อยู่ที่ตำแหน่ง ที่แตกต่าง
- หมากสีเขียว: ฟอร์มอยู่ในการผสมแบบสุดท้าย และอยู่ที่ตำแหน่ง เดียวกัน

เกมสิ้นสุดเมื่อผู้เล่นเดาการผสมออก หรือพยายามเดาจนครบจำนวน ครั้งที่อนุญาต

#### การเลือกระดับความยาก

มีระดับความยาก 3 ระดับให้คุณสามารถเลือกโดยใช้ปุ่ม 🎟

- ง่าย: ฟอร์มที่เป็นไปได้ 6 แบบ + ตำแหน่งของการแก้ไขหมากที่ ตรงกับตำแหน่งของหมาก
- ปานกลาง: ฟอร์มที่เป็นไปได้ 6 แบบ + ตำแหน่งของการแก้ไข หมากที่ไม่ตรงกับตำแหน่งของหมาก

เกมส์ & แอพพลิเคชั่น

 ยาก: ฟอร์มที่เป็นไปได้ 7 แบบ + ตำแหน่งของการแก้ไขหมากที่ ไม่ตรงกับตำแหน่งของหมาก

ในการหยุดชั่วคราว ให้กดปุ่ม ... การตั้งค่า

เริ่มอัตโนมัติ อนุญาตให้คุณเปิด Java แอพพลิเคชั่นโดย อัตโนมัติ

เข้าเครือข่าย มีเมนูย่อย 4 เมนูภายได้ เข้าเครือข่าย: บัญชีเครือข่าย, ระบบ, DNS แอดเดรส, และ Proxy

#### ตัวเลือกภายใต้ เข้าเครือข่าย:

มีเมนูย่อย 4 เมนูภายใต้ เข้าเครือข่าย:

บัญชีเครือข่าย

เมนูนี้อนุญาดให้คุณเลือกโปรไฟล์ข้อมูลตัวได ตัวหนึ่งที่คุณกำหนดไว้ใน บริการการโทร > เครือข่าย ในรายการที่ปรากฏขึ้น เลือกการ ตั้งค่าการเชื่อมต่อที่คุณต้องการ และกด <sup>(\*\*</sup> เพื่อยืนยัน ระบบ

#### เมนูนี้อนุญาตให้คุณเลือกชนิดของเครือข่ายที่ ใช้โดยโปรไฟล์ที่เลือกเมื่อเริ่มการเชื่อมต่อ

- GSM หรือ GPRS โทรศัพท์มือถือของ คุณจะใช้เฉพาะเครือข่าย GSM หรือ GPRS สำหรับการเชื่อมต่อ WAP
- GPRS ก่อน แรกสุดโทรศัพท์จะลองเชื่อม ต่อไปยังเครือข่าย GPRS ก่อน จากนั้นจึง เชื่อมต่อไปยังเครือข่าย GSM ถ้าเครือข่าย GPRS นั้นใช้ไม่ได้ในขณะที่เชื่อมต่อ
- DNS แอดเดรส

ใช้เพื่อให้คุณป้อนที่อยู่ DNS ของเครือข่าย ข้อมูลภายนอกที่คุณต้องการเชื่อมต่อด้วย กด 💌 เพื่อยืนยัน Proxy

การตั้งค่า hup พร็อกซี่ ใช้เพื่อตั้งค่าคอนฟิกการ ตั้งค่าเครือข่าย Java สำหรับผู้ให้บริการ ที่ไม่มี ให้บริการการเชื่อมต่ออินเตอร์เน็ตโดยตรง การตั้งค่าเหล่านี้ถูกกำหนดดังต่อไปนี้:

- Proxy— คุณสามารถเลือก เปิด หรือ ปิด เพื่อตัดสินใจว่าจะใช้พร็อกซี่เชิร์ฟเวอร์ สำหรับการเชื่อมต่อเครือข่าย Java หรือไม่
- ที่อยู่แทน IP แอดเดรสของพร็อกซึ่
   เซิร์ฟเวอร์ ผู้ให้บริการควรให้ค่านี้มา
- พอร์ตแทน หมายเลขพอร์ตของพร็อกซื่
   เซิร์ฟเวอร์ ผู้ให้บริการควรให้ค่านี้มา
- อือคอิน ชื่อผู้ใช้เพื่อล็อคอินเข้าสู่ระบบ เพื่อสร้างการเชื่อมต่อเครือข่ายผ่านทาง พร็อกชี่เซิร์ฟเวอร์
- รหัส รหัสผ่านผู้ใช้สำหรับใช้กับชื่อผู้ใช้

ไม่จำเป็นที่ต้องใช้ล็อคอินและรหัสเพื่อสร้าง การเชื่อมต่อผ่านพร็อกซี่เชิร์ฟเวอร์เสมอไป

#### 10. WAP

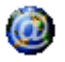

เมนูนี้ช่วยให้คุณสามารถใช้บริการที่ผู้ให้บริการของคุณเตรียมไว้ให้ เช่น บริการข่าวสาร, กีฬา, สภาพอากาศ,เป็นต้น

ถ้าโทรศัพท์ของคุณมีการตั้งค่าไว้ล่วงหน้าแล้ว คุณก็ไม่จำเป็นต้อง เปลี่ยนแปลงการตั้งค่าใด ๆ ที่อธิบายในส่วนนี้ ผู้ให้บริการบางราย สามารถตั้งค่าต่าง ๆ แบบทางไกลได้

#### ในการเปิดเซสชั่น WAP เลือก ผู้ให้บริการ > WAP > โฮมเพจ

| ใช้ ▲ หรือ ▼   | เพื่อเบราส์ในเพจออนไลน์   |
|----------------|---------------------------|
| กด <sup></sup> | เพื่อเลือกรายการที่ไฮไลต์ |
| กด 🕒 ย้อนกลับ  | เพื่อกลับไปยังเพจก่อนหน้า |
| กด 💿 หรือเลือก | เพื่อสิ้นสุดเซสชัน WAP    |
| ตัวเลือก > ออก |                           |

โทรศัพท์มือถือของคุณเชื่อมต่อไปยังเครือช่าย ตามที่ตั้งค่าไว้ใน ตั้งค่าระบบ ที่คุณกำหนดไว้ในเมนู ตั้งค่า > เชื่อมต่อ ในกรณีที่การ เชื่อมต่อผิดพลาด หน้าจอจะแสดงคำว่า 'ไปยังเมนู": กด 🖃 หรือ ตัวเลือก เพื่อเข้าไปยังตัวเลือก WAP (ดู หน้า 40)

### โฮมเพจ

เพื่อลิงค์ไปยัง WAP ไซด์แรกที่คุณเข้าถึงเมื่อคุณเปิดเซสชั่น WAP ขึ้นมา ส่วนมากแล้วรายการเมนูนี้จะถูกตั้งค่าไว้ล่วงหน้า และจะเชื่อม ต่อไปยังโฮมเพจ WAP ของผู้ให้บริการของคุณ เพื่อที่จะเปลี่ยนโฮม เพจเริ่มต้นนี้ ให้ดู "ตัวเลือก" ในหน้า 40

### บุ้คมาร์ก

้ เมนูนี้อนุญาตให้คุณเก็บที่อยู่ WAP ไซต์โปรดของคุณ เปลี่ยนชื่อ และเข้าถึงไซต์นี้ได้อย่างรวดเร็วจากรายการ

กด ตัวเลือก ในขณะที่กำลังเบราส์ จากนั้นเลือก บุ้คมาร์ก: ฟิลด์ชื่อ และ URL จะถูกเติมด้วยข้อมูลที่บรรจุอยู่ในเพจที่คุณกำลังเบราซ์ อยู่โดยอัตโนมัติ

เลือก เพิ่มบู้คมาร์ก และเริ่มป้อนชื่อใหม่สำหรับหน้าจอแก้ไขที่จะ ให้ปรากฏขึ้น กด 🔎 จากนั้นทำตามขั้นตอนเดียวกันกับการป้อน ที่อยู่ URL

เมนู จัดการบุ้คมาร์ก อนุญาตให้คุณ ลบ หรือ แก้ไข บุ้คมาร์กที่เลือก

### ไปยัง URL

้เมนูนี้อนุญาตให้คุณป้อนที่อยู่ WAP ไซต์ ซึ่งคุณจะเชื่อมต่อโดยตรง เมื่อคุณเลือก (เป็นวิธีการที่รวดเร็วในการเข้าถึงที่อยู่ WAP โดยไม่ ด้องบันทึกเก็บไว้เป็นบุ้คมาร์ก) ที่อยู่ทั้งหมดที่คุณป้อนในเมนูนี้ และเชื่อมต่อไปแล้วอย่างน้อยหนึ่ง ครั้ง จะปรากฏในรายการ เลือกรายการใดรายการหนึ่ง และกด 🔍 เพื่อเชื่อมต่อไปยังเพจที่เชื่อมโยงไว้ โดยไม่ต้องป้อนที่อยู่แบบสมบูรณ์ อีกครั้ง

### การตั้งค่า

เพื่อที่จะเข้าไปยัง WAP ไซต์ แรกสุดคุณต้องตั้งค่าคอนฟิกโปรไฟล์ การเชื่อมต่อ WAP ก่อน

#### เลือกโปรไฟล์

เพื่อเลือกโปรไฟล์ที่ใช้ได้แบบใดแบบหนึ่ง จากนั้นกำหนดการตั้งค่า การเชื่อมต่อสำหรับโปรไฟล์แต่ละตัว

การตั้งค่าการเชื่อมต่อทั้งหมดที่อธิบายด้านล่างจะใช้กับโปรไฟล์ ที่เลือก

#### ตัวเลือกเบราเซอร์

เพื่อเปิดหรือปิดการทำงานการดาวน์โหลดภาพที่แนบอยู่กับ WAP เพจ

การเลือก ปิด จะเพิ่มความเร็วในการดาวน์โหลดเพจที่คุณเบราส์ โดยรวม

#### เปลี่ยนชื่อโปรไฟล์

เพื่อเปลี่ยนชื่อของโปรไฟล์ที่เลือกปัจจุบัน (เริ่มป้อนชื่อใหม่สำหรับ หน้าจอแก้ไขที่จะปรากฏขึ้น)

#### แคช

เพื่อล้างพื้นที่หน่วยความจำของโทรศัพท์ซึ่งใช้ในการเก็บเพจที่เบราส์ ดูระหว่างอยู่ในเซสชัน WAP

#### เครือข่าย

- โฮมเพจ: เพื่อเปลี่ยนแปลงชื่อและแอดเดรสของโฮมเพจ (เริ่มป้อนชื่อใหม่ในหน้าจอแก้ไขที่ปรากฏขึ้น)
- บัญชีเครือข่าย: อนุญาตให้คุณเลือกโปรไฟล์ข้อมูลตัวใดตัวหนึ่ง ที่คุณกำหนดไว้ใน ตั้งค่า > ตั้งค่าระบบ
- ระบบ: อนุญาตให้คุณเลือกชนิดของเครือข่ายที่ใช้โดยโปรไฟล์ที่ เลือกเมื่อเริ่มการเชื่อมต่อ
- ที่อยู่แทน และ พอร์ดแทน: อบุญาตให้คุณกำหนดเกตุเวย์ แอดเดรส และหมายเลขพอร์ตที่จะใช้เมื่อเริ่มการเชื่อมต่อ WAP โดยใช้โปรไฟล์ที่เลือก
- การป้องกัน: เพื่อแสดงรายการของระบบป้องกัน ใบรับรอง ที่ ติดตั้งไว้ (จากนั้นแสดงรายละเอียดของใบรับรอง หรือลบทิ้ง) ข้อมูลช่วง หรือ ฉบับปัจจุบัน

### ข้อมูลพิเศษ

้ เมนูนี้อนุญาตให้คุณอ่าน และจัดการกับข้อความที่ส่งจากเครือข่าย และ/หรือผู้ให้บริการมาให้คุณโดยอัตโนมัติ ในบางกรณี เครื่องหมาย "@" สีแดงจะแสดงบนหน้าจอ เพื่อ บอกคุณว่าคุณได้รับข้อมูลพิเศษไหม่ กด 🔳 หรือ อ่าน เพื่อ อ่านข้อความ หรือ ข้อนกลับ เพื่อกลับไปยังหน้าจอหลัก

ข้อมูลพิเศษประกอบด้วยลิงค์ URL สำหรับการเข้าถึงอย่างรวดเร็ว ไปยังบริการ WAP ที่เกี่ยวข้อง: การคลิกที่ลิงค์หนึ่งครั้ง จะเชื่อมต่อ ไปยัง WAP ไซต์เพื่อให้คุณเบราส์ หรือดาวน์โหลดไฟล์มัลติมีเดีย เข้ามายังโทรศัพท์มือถือของคุณได้

ถ้ากล่องข้อความพิเศษเต็ม จะมีข้อความแนะนำให้คุณลบข้อ-ความบางข้อความใน WAP > ข้อมูลพิเศษ

### ตัวเลือก

ในขณะที่กำลังเบราส์ กด ตัวเลือก เพื่อเข้าไปยัง:

| โฮมเพจ               | เพื่อเข้าถึงโฮมเพจเริ่มต้น                                   |
|----------------------|--------------------------------------------------------------|
| กลับ                 | เพื่อกลับไปยังเพจที่เบราส์ก่อนหน้า                           |
| ส่งต่อ               | เพื่อไปยังเพจถัดไปที่ต้องการเบราส์                           |
| ทำใหม่               | เพื่อโหลดเพจปัจจุบันจากเซิร์ฟเวอร์ต้นกำเนิด<br>ใหม่          |
| บันทึกเป็น<br>โฮมเพจ | เพื่อบันทึก WAP เพจที่เบราส์ในปัจจุบันเป็น<br>โฮมเพจเริ่มต้น |

บันทึกเป็น...

ออก

บุ้คมาร์ก ไปยัง URL ตั้งค่า

ข้อมูลพิเศษ

เพื่อบันทึกภาพที่ฝังอยู่ในเพจซึ่งแสดงใน อัลบั้มภาพ

เพื่อสิ้นสุดเซสชัน WAP

ดู หน้า 38 สำหรับคำอธิบายของตัวเลือก เหล่าบี้

### 11. แอพพลิเคชั่น

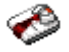

### เครื่องคิดเลข

โทรศัพท์ของคุณมีเครื่องคิดเลขในตัวที่คุณสามารถใช้เพื่อทำการ คำนวณพื้นฐานได้ คุณป้อนตัวเลขโดยใช้ปุ่มกด และป้อนเครื่อง หมายโดยใช้ปุ่มเคลื่อนที่ ดังที่แสดงในตารางด้านล่าง:

| การบวก                                       | กดปุ่ม 🕨 | หรือปุ่ม 🐏 หนึ่งครั้ง |
|----------------------------------------------|----------|-----------------------|
| การลบ                                        | กดปุ่ม 🖣 | หรือปุ่ม 🐄 สองครั้ง   |
| การคูณ                                       | กดปุ่ม 🔺 | หรือปุ่ม 🐄 3 ครั้ง    |
| การหาร                                       | กดปุ่ม 🔻 | หรือปุ่ม 🐄 4 ครั้ง    |
| เท่ากับ                                      | กดปุ่ม 💌 | หรือปุ่ม 💷            |
| ץ<br>אין אין אין אין אין אין אין אין אין אין |          | Ŷ                     |

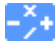

ไอคอนนี้จะปรากฏที่มุมขววบนของหน้าจอ ระบุว่าปุ่ม ลูกศรใดที่จะใช้สำหรับการป้อนเครื่องหมาย

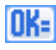

ไอคอนนี้จะปรากฏบนที่มุมข้ายบนของหน้าจอ เพื่อระบุ
 ว่าการกด 
 ี มีผลลัพธ์เดียวกับการกด "=" บนเครื่อง
 คิดเลข

กดปุ้ม 💁 ค้างไว้ เพื่อป้อนจุดทศนิยม ความเที่ยงตรงของเครื่อง คิดเลขจำกัดอยู่ที่ทศนิยม 2 ตำแหน่งเท่านั้น และจะถูกปัดเศษเป็น ตัวเลขที่มากขึ้น

### นาฬิกาปลุก

โทรศัพท์มือถือของคุณมีนาฬิกาปลุกในตัวพร้อมคุณสมบัติในการ ปลุกช้ำ คุณสามารถตั้งการปลุกแยกกันได้ 3 รายการ และเลือกได้ ว่าต้องการให้มีการปลุกช้ำหรือไม่ ในการตั้งนาฬิกาปลุก ให้ทำตาม ขั้นตอนด้านล่าง:

- เลือกการปลุก และตั้งเป็น เปิด
- 2. จากนั้นป้อนเวลา และกดปุ่ม 🖭
- จากนั้นเลือกความถี่: 1 ครั้ง, ทุกวัน, จันทร์-ศุกร์
- ท้ายสุด ให้เลือกชนิดของการปลุก: เสียงปลุก หรือ ทำนองเพลง จากอัลบั้มเสียง และกดปุ่ม

ทำขั้นตอนด้านบนซ้ำเพื่อตั้งค่าการปลุกแบบอื่น ๆ

นาฬิกาปลุกจะส่งเสียงเดือนถึงแม้ว่าโทรศัพท์มือถือปิดอยู่ และ/ หรือระดับเสียงจะถูกตั้งค่าเป็น ปิดเสียง เมื่อเสียงปลุกดังขึ้น ให้ กดปุ่มใด ๆ เพื่อหยุดเสียง (ยกเว้นในขณะที่เปิดโหมดปลุกซ้ำอยู่ ดูด้านล่าง)

#### โหมดปลุกซ้ำ

เมนูนี้อนุญาตให้คุณตั้งค่าโหมดการปลุกช้ำเป็น เปิด หรือ ปิด เมื่อ เสียงปลุกดังขึ้น และโหมดปลุกช้ำตั้งค่าเป็น เปิด:

- กดปุ่มใด ๆ (ยกเว้น หยุด) เพื่อหยุดเสียงปลุกชั่วคราว จากนั้นการ ปลุกจะดังขึ้นอีกครั้งหลังจากเวลาผ่านไป 7 นาที
- กด หยุด เพื่อหยุดเสียงปลุก และการปลุกซ้ำ

โหมดปลุกช้ำจะปิดการทำงานโดยอัตโนมัติหลังจากการปลุกช้ำ 9 ครั้ง

การตั้งค่าโหมดการปลุกซ้ำ ใช้กับการปลุกทุกอย่างที่คุณตั้งค่าไว้

### ออแกไนเซอร์

เมนูนี้ อนุญาตให้คุณสร้าง เก็บ และจัดการกับบันทึกเหตุการณ์ใน ออร์แกไนเซอร์ของคุณ เมื่อการเตือนออแกไนเซอร์ เปิด โทรศัพท์ จะส่งเสียงบี้ปเตือนคุณเมื่อถึงกำหนดการของบันทึก

ออร์แกไนเซอร์จะใช้ความจุหน่วยความจำของโทรศัพท์ร่วมกับ คุณสมบัติอื่น ๆ (สมุดโทรศัพท์ อัลบั้มภาพ เสียง ฯลฯ) ถ้าต้อง การตรวจสอบจำนวนหน่วยความจำที่ยังเหลืออยู่ในโทรศัพท์ของ คุณเลือก มัลติมีเดีย > หน่วยความจำ

#### การสร้างบันทึกใหม่

- ใน บันทึก เลือก <ใหม่> จากนั้นเลือกชนิดของเหตุการณ์ที่จะ สร้าง (วันหยุด, ประชุม, ต้องทำ)
- ป้อนวันทีและเวลาเริ่มตื้นและสิ้นสุดของบันทึก จากนั้นตั้งชื่อ (เช่น "ประชุมกับสมิธ")
- ตั้งการเตือน และความถี่: การเตือนจะปลุกเมื่อถึงเวลาที่เลือกไว้

การเตือนใช้ได้เฉพาะกับบันทึกแบบ ประชุม และ ต้องทำ เท่านั้น บันทึกจะถูกปรับปรุงเมื่อมีการเปลี่ยนแปลงเขตเวลา

#### การลบบันทึกเก่า

เมนูนี้ใช้ในการลบบันทึกที่ผ่านมาแล้ว ป้อนวันที่เริ่มต้น (อดีต หรือ อนาคต) ที่เหตุการณ์ก่อนหน้านี้ทั้งหมดจะถูกลบ และกดปุ่ม 🔍 สองครั้ง เพื่อลบเหตุการณ์ทั้งหมดที่อยู่ก่อนหน้าวันที่นี้

ในการลบบันทึกทั้งหมดที่ตั้งไว้ในออแกไนเซอร์ ให้ป้อนวันที่เริ่ม ต้นเป็นเวลาหลายปีไปข้างหน้า (เช่น วันที่ 31 ธันวาคม 2010) เพื่อให้แน่ใจว่าบันทึกทุกรายการก่อนหน้าวันที่นี้ จะถูกลบพร้อม กันในครั้งเดียว

#### การจัดการบันทึก

เลือกบันทึกในรายการ และกดปุ่ม 🔍 หรือ ตัวเลือก เพื่อเข้าไปยัง ตัวเลือกที่อธิบายด้านล่าง

- ลบ เพื่อลบบันทึกที่เลือก
- เปลี่ยน เพื่อเปลี่ยนแปลงบันทึกที่เลือก

การเปลี่ยนเหตุการณ์ที่เกิดซ้ำ จะเป็นการปรับเปลี่ยนข้อมูลทั้ง หมดของเหตุการณ์นี้

#### มุมมองบันทึก

บันทึกที่เก็บในออร์แกไนเซอร์สามารถแสดงใน ปฏิทินวัน, ปฏิทิน สัปดาห์ และ ปฏิทินเดือน เลือกรูปแบบมุมมองและกดปุ่ม ⊂ จากนั้นใช้ ◀ หรือ ▶ เพื่อแสดงวัน สัปดาห์ หรือเดือนก่อน หน้าหรือถัดไป

### 12. สมุดรายชื่อ

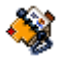

รายชื่อเก็บอยู่ในสมุดโทรศัพท์อันใดอันหนึ่งในสองแห่ง: ในชิมการ์ด ของคุณ (จำนวนของรายชื่อขึ้นอยู่กับความจุของการ์ด) หรือในโทร-ศัพท์ของคุณ (เก็บรายชื่อได้ 999 ชื่อ) ในขณะที่ป้อนรายชื่อใหม่ ชื่อเหล่านั้นจะเพิ่มลงในสมุดโทรศัพท์ที่คุณเลือก

### เลือกสมุดรายชื่อ

- 1. ในหน้าจอหลัก กด 💌 เพื่อเข้าสู่เมนูหลัก
- เลือก สมุดรายชื่อ > ตั้งค่า > สมุดโทรศัพท์ เพื่อเลือกว่าจะเก็บ รายชื่อไว้ในสมุดโทรศัพท์บนชิม หรือสมุดรายชื่อในโทรศัพท์
- เลือกระหว่าง ซิม หรือ เครื่อง
- 4. กด 💌 เพื่อทำการเลือกตามต้องการ

### เพิ่มรายชื่อ

#### การเพิ่มรายชื่อลงในสมุดโทรศัพท์บนโทรศัพท์

- 1. เลือก สมุดรายชื่อ > สมุดรายชื่อ > <เพิ่มรายชื่อใหม่> ในรายการ
- 3. ป้อนหมายเลขโทรศัพท์ของรายชื่อ และกด 💌

 จากนั้นเลือก แบบเลขหมาย (โทรศัพท์, โทรสาร, และ ข้อมูล ฯลฯ)

เฉพาะฟิลด์ที่เก็บได้ทั้งตัวเลขและตัวอักษรเท่านั้น (หมายเหตุ และอีเมล์) ที่แก้ไขหรือลบได้

#### การเพิ่มรายชื่อลงในสมุดโทรศัพท์ในซิม

- เลือก <ใหม่> และ กด <sup>™</sup> เพื่อสร้างรายชื่อใหม่
- ป้อนชื่อและหมายเลขที่คุณต้องการ จากนั้นชนิดของหมายเลข ที่คุณจัดสรรให้กับชื่อ (โทรศัพท์, โทรสาร หรือ ข้อมูล) และกด
   เพื่อเก็บชื่อนี้ในสมุดโทรศัพท์ของคุณ

หมายเลขมีความยาวสูงสุดได้ 40 หลัก ขึ้นอยู่กับชิมการ์ดของคุณ การป้อนรหัสนำหน้าระหว่างประเทศ รหัสประเทศ และรหัสพื้นที่ ช่วยให้คุณสามารถหมุนหมายเลขจากสถานที่ได ๆ ก็ได้

### การแก้ไขและการจัดการกับรายชื่อ

กด 💌 เมื่ออยู่ในหน้าจอหลัก เพื่อเข้าไปยังสมุดโทรศัพท์ หมาย เลขรายชื่อที่เลือกจะปรากฏในบรรทัดที่ระบายสี ที่ส่วนล่างของหน้า จอ ในการค้นหาชื่อที่ต้องการ:

- <sup>1</sup>⊷ ถึง 9‴ และ <sup>#∎</sup>์
- กดปุ่มสำหรับตัวอักษรที่คุณต้องการเข้าไปใน รายการ (เช่น กด <sup>™</sup> สองครั้งเพื่อเข้าไป ยังตัวอักษร "U") รายการแรกที่เริ่มต้นด้วย ตัวอักษรนี้จะถูกเลือกในรายการ

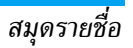

##)

กดปุ่มนี้ จากนั้นป้อนตัวอักษรแรกของชื่อที่ คุณต้องการค้นหา และกด 🏾 เพื่อไปยังชื่อ นั้นโดยตรง

#### ในสมุดโทรศัพท์บนซิมการ์ด

เลือกรายชื่อในสมุดโทรศัพท์บนซิมและกด 💌 เพื่อเข้าถึงตัวเลือก ตัวใดตัวหนึ่งดังนี้:

| รายละเอียด | โทร       |
|------------|-----------|
| โทรด่วน    | ลบ        |
| ส่งข้อความ | ไปเครื่อง |
| เปลี่ยน    |           |

#### ในสมุดโทรศัพท์บนโทรศัพท์

เลือกรายชื่อของสมุดโทรศัพท์ในเครื่อง เมื่อชื่อที่เลือกมีหมายเลข เก็บไว้หลายรายการ หรือหลายช่อง (ดูด้านล่าง) ให้กด ◀ หรือ ▶ เพื่อเลื่อนจากช่องหนึ่งไปยังอีกช่องหนึ่ง (ข้อมูลของช่องที่เลือกจะ ปรากฏขึ้น โดยไฮไลด์ที่ส่วนล่างของหน้าจอ)

กด 🖭 เพื่อเข้าถึงตัวเลือกต่าง ๆ ต่อไปนี้:

| โทร         | ลบ          |
|-------------|-------------|
| ส่งข้อความ  | หน่วยความจำ |
| เปลี่ยนชื่อ | แสดง        |
| เลือกกลุ่ม  |             |

เลือกหมายเลขที่ต้องการ และกด 🖭 เพื่อเข้าไปยังตัวเลือกเพิ่มเติม ชุดที่สอง ซึ่งคือ:

| ์ทร        | เพื่อโทรไปยังหมายเลขที่แสดงในสมุดโทรศัพท์                                                                                                    |
|------------|----------------------------------------------------------------------------------------------------|
| ร่งข้อความ | เพื่อส่ง SMS ไปยังรายชื่อที่แสดงในสมุดโทรศัพท์                                                                                                    |
| ปลี่ยนชื่อ | เพื่อเปลี่ยนชื่อของรายชื่อที่แสดงในสมุดโทรศัพท์                                                                                                    |
| ลือกกลุ่ม  | เลือกกลุ่มผู้ติดต่อ โปรดทราบว่าคุณสามารถใช้<br>ตั้งค่ากลุ่ม เพื่อกำหนดแบบเสียงเรียก และรูปภาพ<br>ให้สำหรับกลุ่มผู้ติดต่อแต่ละกลุ่มได้                                                                   |
| งบ         | ลบรายชื่อที่เลือกจากสมุดโทรศัพท์                                                                                                    |
| าบทั้งหมด  | เพื่อลบรายชื่อทั้งหมดในคราวเดียว ตัวเลือกนี้ไข้<br>ได้เฉพาะกับรายชื่อในโทรศัพท์เท่านั้น ไม่สามารถ<br>ใช้กับรายชื่อในซิมได้                                                                              |
| ปเครื่อง   | ตัวเลือกนี้จะคัดลอกเนื้อหาของซิมการ์ดลงในโทร<br>ศัพท์ของคุณ ถ้าคุณยกเลิก หรือยุติการคัดลอก<br>รายชื่อในซิมอัตโนมัติเมื่อเปิดเครื่องครั้งแรก<br>คุณสามารถคัดลอกด้วยตัวเองในภายหลังด้วย<br>ตัวเลือกนี้ได้ |
|            | การเลือกตัวเลือกนี้ 2 ครั้ง จะเป็นการทำให้มีชื่อ<br>ทกชื่อซ้ำกันชื่อละ 2 ครั้ง                                                                                                    |

หน่วย แสดงความจุที่เก็บหน่วยความจำของโทรศัพท์ ความจำ ของคุณ

- ตั้งค่ากลุ่ม ใช้ในการจัดการการตั้งค่าของกลุ่มผู้ติดต่อ คุณ สามารถ เลือกเพลง, เลือกภาพ หรือ เปลี่ยนชื่อ ของกลุ่มได้
- แสดง แสดงรายละเอียดของรายชื่อที่เลือก (ชื่อ, หมาย เลขโทรศัพท์, หมายเลขที่ทำงาน, หมายเลขโทร ศัพท์มือถือ, ฯลฯ)

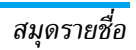

### ไอคอน & สัญลักษณ์

ในหน้าจอหลัก จะมีสัญลักษณ์แสดงขึ้นมาพร้อมกันหลายตัวบน หน้าจอหลัก

ถ้าสัญลักษณ์เครือข่ายไม่แสดงขึ้นมา หมายความว่าเครือข่าย นั้นใช้ไม่ได้ คุณอาจอยู่ในพื้นที่รับสัญญาณที่ไม่ดี การย้ายไปยัง ดำแหน่งอื่นอาจช่วยให้มีสัญญาณดีขึ้นได้

| X         | ปิดเสียง - โทรศัพท์จะไม่ส่งเสียง เมื่อได้รับสายเรียกเข้า                  |
|-----------|---------------------------------------------------------------------------|
|           | ระบบสั่น- โทรศัพท์ของคุณจะสั่นเมื่อได้รับสายเข้า                          |
| GPRS      | แนบ GPRS - โทรศัพท์ของคุณเชื่อมต่ออยู่กับเครือข่าย<br>GPRS                |
|           | ข้อความ - คุณได้รับข้อความใหม่เข้ามา                                      |
| <b>••</b> | ข้อความเสียง - คุณได้รับข้อความเสียงใหม่                                  |
|           | แบตเตอรี่ - แท่งระบุถึงระดับของแบตเตอรี่<br>(4 แท่ง = เต็ม. 1 แท่ง = ต่ำ) |

🕒 นาฬิกาปลุก เปิดทำงานอยู่

ข้ามเครือข่าย – แสดงเมื่อโทรศัพท์ของคุณกำลังลง ทะเบียนกับเครือข่ายอื่นที่ไม่ใช่เครือข่ายที่คุณจด ทะเบียน (โดยเฉพาะเมื่อคุณอยู่ในด่างประเทศ)

| Æ   | _     |  |
|-----|-------|--|
|     |       |  |
| 150 |       |  |
|     |       |  |
|     | 1.2.4 |  |

ข้อความเต็ม – หน่วยความจำสำหรับข้อความเต็ม ลบ ข้อความเดิมออกเพื่อรับข้อความใหม่เข้ามาได้

- โอนโดยไม่มีเงื่อนไขไปยังหมายเลข สายเรียกเข้า ทุกสายที่เป็นเสียงจะถูกโอนไปยังหมายเลขอื่นที่ไม่ใช่ หมายเลขดู้ข้อความเสียง
- โอนสายไปยังตู้ฝากข้อความ สายเรียกเข้าทุกสายจะ ถูกโอนไปยังข้อความเสียง
- โฮมโซน เขตพื้นที่ซึ่งกำหนดโดยผู้ให้บริการเครือข่าย ของคุณ บริการนี้ขึ้นกับลักษณะการขอรับบริการ โปรด ติดต่อผู้ให้บริการของคุณ
- "ม่ไ เครือข่าย GSM: โทรศัพท์ของคุณเชื่อมต่ออยู่กับ เครือข่าย GSM คุณภาพการรับสัญญาณ: ยิ่งมีแถบมากแปลว่าคุณภาพ ของการรับสัญญาณยิ่งดี
- 🌏 ข้อความมาตรฐาน ตัวเลือกถูกตั้งไว้เป็น เปิด
- ความจำเต็ม หน่วยความจำของโทรศัพท์เต็ม ลบราย
   การเพื่อเก็บรายการใหม่
- 😤 ข้อความ MMS คุณได้รับข้อความมัลติมีเดียใหม่ เข้ามา
- 🙆 ข้อความ WAP คุณได้รับข้อความในอินบอกซ์
- 🚺 เปิด/ปิดอัตโนมัติ ตัวเลือกถูกตั้งค่าเป็น เปิด

ไอคอน & สัญลักษณ์

## ข้อควรระวัง

### คลื่นวิทยุ

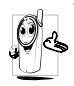

โทรศัพท์มือถือเซลลูล่าร์ของคุณก็คือ ตัวส่งและรับ สัญญาณวิทยุกำลังต่ำนั่นเอง ในขณะที่ทำงาน โทร-ศัพท์จะรับและส่งคลื่นวิทยุ คลื่นวิทยุจะนำพาสัญญาณ เสียง หรือข้อมูลไปยังสถานีฐานที่เชื่อมต่อกับเครือข่าย

โทรศัพท์ จากนั้นเครือข่ายจะทำหน้าที่คว<sup>ิ</sup>บคุมกำลังส่งของโทรศัพท์

- โทรศัพท์ของคุณส่ง/รับสัญญาญวิทยุ ในความถี่ GSM (900 / 1800 MHz)
- เครือข่าย GSM จะควบคุมกำลังการส่ง (0.01 ถึง 2 วัตต์)
- โทรศัพท์ของคุณมีความสอดคล้องกับมาตรฐานด้านความปลอดภัย ที่เกี่ยวข้องทั้งหมด
- เครื่องหมาย CE บนโทรศัพท์ แสดงถึงความสอดคล้องกับความ เข้ากันได้ทางแม่เหล็กไฟฟ้าแห่งสหภาพยุโรป (Ref. 89/336/ EEC) และข้อกำหนดแรงดันไฟฟ้าด่ำ (Ref. 73/23/EEC) คุณมีหน้าที่รับผิดชอบโทรศัพท์มือถือเชลลูล่าร์ของคุณ เพื่อที่จะหลีก เลี่ยงความเสียหายต่อตัวเอง ผู้อื่น หรือต่อตัวโทรศัพท์เอง ให้อ่าน และทำตามคำแนะนำเกี่ยวกับความปลอดภัยทั้งหมด และบอกให้ผู้ อื่นที่ยืมโทรศัพท์ของคุณไปใช้ทราบด้วย ในการป้องกันโทรศัพท์จาก การใช้งานโดยไม่ได้รับอนุญาต:

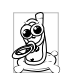

เก็บโทรศัพท์ไว้ในที่ปลอดภัย และเก็บให้พ้นจาการเอื้อม ถึงของเด็กเล็ก

หลีกเลี่ยงการจดรหัส PIN ลงบนกระดาษ ให้ใช้วิธีจำ แทน

ปิดโทรศัพท์และถอดแบตเตอรื่ออก ถ้าคุณจะไม่ใช้โทรศัพท์เป็น ระยะเวลานาน

เปลี่ยนรหัสพินของคุณหลังจากที่ซื้อโทรศัพท์มา และเพื่อเปิดการ ทำงานตัวเลือกการจำกัดการโทรแบบต่าง ๆ

การออกแบบโทรศัพท์ของคุณนั้น สอดคล้องกับกฎ-หมายและข้อบังคับต่าง ๆ ทั้งหมดที่มี อย่างไรก็ตาม โทรศัพท์ของคุณอาจเป็นสาเหตุให้เกิดการรบกวนกับ อุปกรณ์อิเล็กทรอนิกส์อื่น ดังนั้นคุณควรทำตามข้อแนะนำและ กฎข้อบังคับทั้งหมดในประเทศของคุณ เมื่อใช้โทรศัพท์เซลลูล่าร์ ทั้งที่บ้าน และเมื่อเดินทางไปยังสถานที่อื่น กฎข้อบังคับเกี่ยว<sup>ู</sup>กับ การใช้โทรศัพท์เซลลูล่าร์ในรถยนต์และเครื่องบินนั้นมีความเข้ม ้งวดมาก เป็นที่กล่าว<sup>ั</sup>กันว่าบางครั้งการใช้โทรศัพท์เซลลูล่าร์อาจมี ความเสี่ยงต่อสุขภาพของผู้ใช้ มีการนำผลการวิจัยในปัจจุบันเกี่ยว กับเทคโนโลยีทางด้านคลื่นวิทยุและ GSM มาทบทวนมาตรฐานด้าน ความปลอดภัยต่าง ๆได้รับการกำหนดขึ้นเพื่อป้องกันอันตรายจาก การสัมผัสถูกพลังงานคลื่นวิทยุ โทรศัพท์เซลลูล่าร์ของคุณมีความ สอดคล้องกับมาตรฐานด้านความปลอดภัยที่เกี่ยวข้องทั้งหมด รวมทั้งข้อกำหนดอุปกรณ์รับส่งคลื่นวิทยุและอุปกรณ์การสื่อสาร โทรคมนาคมที่ 1999/5/EC

### ปิดโทรศัพท์ของคุณเสมอ...

การป้องกันที่ไม่เพียงพอหรืออุปกรณ์อิเล็กทรอนิกส์ที่มีความไวสูง อาจได้รับผลกระทบโดยพลังงานคลื่นวิทยุ ซึ่งการรบกวนกันอาจนำ ไปสู่อุบัติเหตุได้

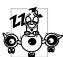

ก่อนที่จะขึ้น**เครื่องบิน** และ/หรือเมื่อเก็บโทรศัพท์ไว้

ภายในกระเป๋าสัมภาระของคุณ การใช้โทรศัพท์มือถือ ในเครื่องบิน อาจเป็นอันตรายต่อระบบการทำงานของ เครื่องบิน ทำลายเครือข่ายโทรศัพท์มือถือ และอาจผิด กฎหมายด้วย

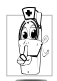

ใน โรงพยาบาล, คลินิก, ศูนย์ดูแลรักษาสุขภาพ และ สถานที่ใดก็ตามซึ่งคุณอาจอยู่ใกล้กับสถานที่ ซึ่งมี อุปกรณ์ทางการแพทย์

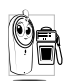

ในบริเวณที่ซึ่งมีอันตรายเนื่องจากอยู่ในบรรยากาศที่ อาจมีการระเบิด (เช่นสถานีน้ำมัน และพื้นที่ซึ่งใน อากาศเต็มไปด้วยละอองฝุ่น เช่นผงโลหะ)

ในพาหนะซึ่งขนส่งผลิดภัณฑ์ที่ไวไฟ (ถึงแม้ว่าพาหนะจอดอยู่) หรือ พาหนะที่ขับเคลื่อนด้วยแก๊สปิโตรเลียมเหลว (LPG) แรกสุดให้ ตรวจสอบว่าพาหนะนั้นสอดคล้องกับกฎเพื่อความปลอดภัยที่ใช้ได้ หรือไม่

ในพื้นที่ซึ่งมีการบอกให้ปัดอุปกรณ์รับส่งสัญญาณคลื่นวิทยุ เช่น เหมืองแร่ หรือพื้นที่อื่นซึ่งมีกระบวนการระเบิดอยู่ด้วย

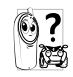

### เครื่องช่วยการเต้นของหัวใจ

ถ้าคุณมีเ**ครื่องช่วยการเต้นของหัวใจ**:

- รักษาระยะห่างระหว่างเครื่องควบคุมการเต้นของหัวใจและโทร-ศัพท์ไว้ 15 ซม. ตลอดเวลาที่เปิดโทรศัพท์อยู่ เพื่อหลีกเลี่ยงการ รบกวนที่อาจเกิดขึ้นได้
- อย่าใส่โทรศัพท์ไว้ในกระเป๋าเสื้อ
- ใช้หูด้านที่ตรงข้ามกับเครื่องควบคุมการเต้นของหัวใจเพื่อลดการ รบกวนที่อาจเกิดขึ้นให้เหลือน้อยที่สุด
- ปิดโทรศัพท์ ถ้าคุณสงสัยว่ามีการรบกวนกันเกิดขึ้น

### เครื่องช่วยฟัง

ถ้าคุณเป็นผู้ใช้เครื่องช่วยฟัง ให้ปรึกษาแพทย์และผู้ผลิตอุปกรณ์ ช่วยฟังของคุณ เพื่อเรียนรู้ว่าอุปกรณ์ของคุณมีความไวต่อการรบกวน ของโทรศัพท์เซลลูล่าร์หรือไม่

### การปรับปรุงสมรรถนะการทำงาน

เพื่อที่จะปรับปรุงสมรรถนะของโทรศัพท์ของคุณ, ลดการปล่อย พลังงานคลื่นวิทยุ,ลดการใช้พลังงานแบตเตอรี่ และใช้งานโทร-ศัพท์อย่างปลอดภัย ให้ทำตามคำแนะนำต่อไปนี้:

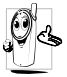

เพื่อให้โทรศัพท์ทำงานอย่างมีประสิทธิภาพสูงสุดและคุณ

- ได้รับความพึงพอใจสูงสุด ควรใช้โทรศัพท์ในตำแหน่ง การใช้งานปกติ (เมื่อไม่ได้ใช้ในโหมดแฮนต์ฟรี หรือใช้ ร่วมกับอุปกรณ์เสริมแฮนด์ฟรี)
- อย่าให้โทรศัพท์สัม<sup>์</sup>ผัสกับอุณหภูมิร้อนหรือเย็นจัด
- ใช้โทรศัพท์โดยดูแลรักษาอย่างถูกต้อง การใช้อย่างไม่ถูกต้องจะ ทำให้การรับประกันระหว่างประเทศสิ้นสุด
- อย่าจุ่มโทรศัพท์ลงในของเหลวใด ๆ ถ้าโทรศัพท์ชิ้น ให้ปิดเครื่อง ถอดแบตเตอรื่ออกและปล่อยให้แห้งเป็นเวลา 24 ชั่วโมงก่อนที่จะ นำโทรศัพท์กลับมาใช้อีกครั้ง
- ในการทำความสะอาดโทรศัพท์ ให้เช็ดด้วยผ้าที่อ่อนนุ่ม
- การโทรออกและการรับสายเข้าจะใช้พลังงานแบตเตอรี่ปริมาณ เท่ากัน อย่างไรก็ตามโทรศัพท์จะใช้พลังงานน้อยกว่าเมื่ออยู่ใน หน้าจอหลักและคุณอยู่กับที่ เมื่อโทรศัพท์อยู่ในหน้าจอหลักและ คุณกำลังเคลื่อนที่ โทรศัพท์จะใช้พลังงานเพื่อรับส่งข้อมูลอัปเดด ดำแหน่งกับเครือข่ายอยู่ตลอดเวลา การตั้งค่าแสงไฟให้มีระยะ เวลาสั้นลง รวมทั้งหลีกเลี่ยงการเปลี่ยนเมนูโดยไม่จำเป็นก็จะช่วย ประหยัดพลังงานแบตเตอรี่เพื่อให้สามารถใช้งานโทรศัพท์ และ เปิดเครื่องรอรับสายได้นานขึ้น

### ข้อมูลเกี่ยวกับแบตเตอรี่

- โทรศัพท์ของคุณได้รับพลังงานจากแบตเตอรีทีสามารถชาร์จใหม่ได้
- ใช้เครื่องชาร์จ<sup>ท</sup>ี่ระบุเท่านั้น
- อย่าเผาแบตเตอรี่
- อย่าแปรรูปหรือเปิดแบตเตอรี่
- อย่าให้วัต<sup>®</sup>ถุที่เป็นโลหะ (เช่นกุญแจในกระเป๋า) ลัดวงจรหน้าสัมผัส แบตเตอรี่
- หลีกเลี่ยงการสัมผัสกับความร้อนที่มากเกินไป (>60° C หรือ 140° F) สัมผัสกับความชื้น หรือสภาพแวดล้อมที่สามารถกัด กร่อนโทรศัพท์ได้

|        | G  | s)         |
|--------|----|------------|
| R      | e  | <b>)</b> ( |
| Ą      | 1  | 14         |
| $\sim$ | ٦. | _          |

คุณควรใช้เฉพาะอุปกรณ์เสริมของแท้จากฟิลิปส์เท่านั้น ॑ เนื่องจากการใช้อุปกรณ์เสริมอื่นอาจทำให้โทรศัพท์เสีย หาย และทำให้การรับประกันทั้งหมดสำหรับโทรศัพท์ ฟิลิปส์ของคุณสิ้นสุดและใช้ไม่ได้

ให้แน่ใจว่าเสาอากาศที่ส่ำรุดจะต้องได้รับการเปลี่ยนไหม่ทันที โดยผู้ เชี่ยวชาญที่ได้รับการรับรอง ขอให้แน่ใจว่าได้ใช้ชิ้นส่วนที่เป็นอะไหล่ แท้จากฟิลิปส์

### โทรศัพท์มือถือและรถยนต์ของคุณ

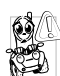

จากการศึกษาพบว่า การพูดโทรศัพท์ในขณะที่กำลังขับ รถนั้นทำให้สมาธิของคุณลดลง ซึ่งสามารถทำให้เกิด อันตรายได้ โปรดปฏิบัติตามคำแนะนำต่อไปนี้:

- คุณควรมีสมาธิกับการขับรถอย่างเต็มที่ ให้ขับรถไปที่ข้างทางและ • จ<sup>้</sup>คดรถก่อนที่จะใช้โทรศัพท์
- เคารพกฎในประเทศซึ่งคุณขับรถในขณะที่ใช้โทรศัพท์ GSM
- ถ้าคุณต้องการใช้โทรศัพท์ในขณะที่กำลังขับรถ ให้ติดตั้งชุด แฮนด์ฟรีในรถยนต์ ซึ่งได้รับการออกแบบมาสำหรับวัตถุประสงค์ นี้โดยเฉพาะ
- ตรวจดูให้แน่ใจว่าโทรศัพท์และชุดอุปกรณ์ในรถยนต์ไม่ได้ขวาง ้กั้นถงล<sup>ื</sup>มนิรภัย และอปกรณ์ป้องกันต่างๆ ที่ติดตั้งอย่ในรถยนต์ ของคุณ

การใช้ระบบปลุกโดยการเปิดไฟหน้ารถหรือแตรรถในขณะที่มีสาย เข้านั้นเป็นข้อห้ำมบนถนนสาธารณะในบางประเทศ ให้ตรวจสอบ กฎหมายในแต่ละประเทศ

#### บรรทัดฐาน EN 60950

ในสภาพอากาศที่ร้อน หรือหลังจากที่โทรศัพท์ถูกทิ้งตากแดดไว้เป็น เวลานาน (เช่น ใกล้หน้าต่าง หรือหน้ารถ) อุณหภูมิของตัวโทรศัพท์ จะเพิ่มขึ้นอย่างมากโดยเฉพาะเมื่อคุณสวมหน้ากากที่เป็นโลหะ โปรด ระมัดระวังในขณะที่คุณจะหยิบจับโทรศัพท์ขึ้นมา และหลีกเลี่ยงการ ใช้โทรศัพท์เมื่ออุณหภูมิของสภาพแวดล้อมสูงเกิน 40°C

### การดูแลรักษาสภาพแวดล้อม

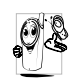

ดังนี้

โปรดปฏิบัติตามกฎข้อบังคับในประเทศต่าง ๆ เกี่ยวกับ การทิ้งวัสดุบรรจุหีบห่อ แบตเตอรี่ที่หมดแล้ว หรือโทร ศัพท์เก่า และโปรดรณรงค์ด้านการนำวัสดุกลับมาใช้ไหม่ ฟิลิปส์ได้ทำเครื่องหมายสัญลักษณ์มาตรฐานแบบต่าง ๆ ที่ได้รับการออกแบบเพื่อส่งเสริมการนำวัสดุกลับมาใช้ไหม่และการ ทิ้งวัสดุของเสียที่ไม่ใช้แล้ว ไว้บนก้อนแบตเตอรี่และวัสดุบรรจุหีบห่อ

| X | ไม่ควรทิ้งแบตเตอรี่ปะปนกับขยะทั่วไปในบ้าน                                                 |
|---|-------------------------------------------------------------------------------------------|
| ŝ | วัสดุที่ใช้ในบรรจุภัณฑ์สามารถรีไซเคิลได้                                                  |
| O | เรามีการส่งเสริมด้านการเงินแก่ระบบการรีไซเคิล<br>และการนำวัสดุหีบห่อกลับมาใช้ไหม่แห่งชาติ |
| Δ | วัสดุที่เป็นพลาสติกสามารถนำไปรีไซเคิลใหม่ได้<br>(มีการระบุชนิดของพลาสติกด้วย)             |

## การแก้ไขปัญหา

#### โทรศัพท์ไม่สามารถเปิดได้

ถอดแบตเตอรี่/ไส่แบตเตอรี่กลับคืน จากนั้นชาร์จโทรศัพท์จนกระทั่ง สัญลักษณ์รูปแบตเตอรี่หยุดเลื่อน ถอดปลั๊กเครื่องชาร์จ และลองเปิด โทรศัพท์มือถือไหม่อีกครั้ง

### จอแสดงผลแสดงคำว่า บล็อก เมื่อคุณเปิดเครื่อง

มีผู้พยายามใช้โทรศัพท์ของคุณ แต่ไม่ทราบรหั้ส PIN หรือรหัส สำหรับปลดบล็อก (PUK) ให้ติดต่อศูนย์บริการของคุณ

### โทรศัพท์แสดงคำว่า IMSI ขัดข้อง

ปัญหานี้เกี่ยวข้องกับการสมัครขอรับบริการของคุณ ติดต่อผู้ให้ บริการของคุณ

### โทรศัพท์ไม่ไปยังหน้าจอหุลัก

กดปุ่มวางสายค้างไว้ หรือปิดเครื่องโทรศัพท์ ตรวจสอบว่าใส่ซิมการ์ด และแบตเตอรื่อย่างถูกต้อง และเปิดเครื่องอีกครั้ง

### สัญลักษณ์เครือข่ายไม่แสดงขึ้นมา

การเชื่อมต่อของเครือข่ายหายไป คุณอาจอยู่ในมุมอับ (ในอุโมงค์ หรือบริเวณระหว่างตึกสูง) หรือคุณอยู่นอกรัศมีทำการของเครือข่าย ลองจากสถานที่อื่น ลองพยายามเชื่อมต่อเครือข่ายใหม่ (โดยเฉพาะ อย่างยิ่งเมื่ออยู่ในต่างประเทศ) ตรวจสอบว่าเสาอากาศนั้นอยู่ในตำ-แหน่งที่ดีถ้าโทรศัพท์มือถือใช้เสาอากาศภายนอก หรือติดต่อผู้ให้ บริการเครือข่ายของคุณเพื่อขอความช่วยเหลือ/สอบถามข้อมูล

#### จอแสดงผลไม่ตอบโต้ (หรือตอบโต้ช้า) เมื่อคุณ กดปุ่ม

จอแส<sup>้</sup>ดงผลจะตอบโต้ช้าลงเมื่อโทรศัพท์อยู่ในสภาพที่มีอุณหภูมิต่ำ มาก อาการนี้เป็นสิ่งปกติ และไม่มีผลกระทบกับการทำงานของโทร-ศัพท์ ให้นำโทรศัพท์เข้าสู่ที่ซึ่งอุ่นขึ้น และลองใหม่อีกครั้ง ถ้าอาการ ยังคงมีอยู่ ให้ติดต่อผู้จำหน่ายโทรศัพท์ของคุณ

### แบตเตอรี่ของคุณดูเหมือนว่าจะร้อนเกินไป

คุณอาจใช้เครื่องชาร<sup>ั</sup>จที่ไม่ได้ตั้งใจเพื่อให้ใช้กับโทรศัพท์ของคุณ ตรวจดูให้แน่ใจว่าคุณใช้อุปกรณ์เสริมของแท้ของฟิลิปส์ที่มาพร้อม กับโทรศัพท์ของคุณทุกครั้ง

### โทรศัพท์ไม่แสดงหมายเลขของสายเรียกเข้า

คุณสมบัตินี้ขึ้นอยู่กับเครือข่ายและลักษณะการขอรับบริการ ถ้า เครือข่ายไม่ส่งหมายเลขของผู้โทรเข้ามา โทรศัพท์ก็จะแสดงคำว่า สาย 1 หรือ โทรเข้า แทน ติดต่อผู้ให้บริการของคุณสำหรับข้อมูล ในรายละเอียดเกี่ยวกับเรื่องนี้

### คุณไม่สามารถส่งข้อความตัวอักษรได้

. ดรือข่ายบางแห่งไม่อนุญาตให้แลกเปลี่ยนข้อความกับเครือข่ายอื่น แรกสุด ให้ตรวจสอบว่าคุณป้อนหมายของศูนย์ SMS ของคุณ หรือ ติดต่อผู้ให้บริการของคุณ สำหรับข้อมูลอย่างละเอียดเกี่ยวกับเรื่องนี้

#### **คุณไม่สามารถรับและ/หรือเก็บภาพ JPEG ได้** ถ้ารูปภาพมีขนาดใหญ่เกินไป, ถ้าชื่อไฟล์ยาวเกินไป หรือมีรูปแบบ ไฟล์ที่ไม่ถูกต้อง โทรศัพท์มือถือของคุณจะไม่สามารถรับภาพได้

**คุณรู้สึกว่าคุณพลาดสายบางสายไป** ตรวจสอบตัวเลือกการโอนสายของคุณ

#### ในขณะที่กำลังชาร์จแบตเตอรี่ มีสัญลักษณ์รูปแบต-เตอรี่ว่างเปล่าและกำลังกะพริบ

ชาร์จแบตเตอรี่เฉพาะในสภาพแวดล้อมที่อุณหภูมิไม่ต่ำกว่า 0°C (32°F หรือสูงกว่า 50°C (113°F) ถ้าอาการยังคงมีอยู่ ให้ติดต่อผู้จำหน่ายโทรศัพท์ของคุณ

#### โทรศัพท์แสดงคำว่า SIM ขัดข้อง

ตรวจสอบว่าใส่ซิมการ์ดในตำแหน่งที่ถูกต้อง ถ้าปัญหายังคงมีอยู่ ชิมการ์ดอาจเกิดการเสียหาย ติดต่อผู้ให้บริการของคุณ

#### ในขณะที่คุณพยายามใช้คุณสมบัติในเมนูโทรศัพท์ แสดงคำว่า ไม่อนุญาต

คุณสมบัติบางอย่างนั้นขึ้นอยู่กับเครือข่าย คุณสมบัติเหล่านี้จะไช้ได้ ต่อเมื่อเครือข่ายหรือประเภทของการขอรับบริการของคุณสนับสนุน เท่านั้น ติดต่อผู้ให้บริการของคุณสำหรับข้อมูลในรายละเอียดเกี่ยว กับเรื่องนี้

#### โทรศัพท์แสดงคำว่า ใส่แผ่น SIM ของคุณ

ตรวจสอบว่าใส่ซิมการ์ดในตำแหน่งที่ถูกต้อง ถ้าปัญ<sup>ิ</sup>หายังคงมีอยู่ ซิม การ์ดอาจเกิดการเสียหาย ติดต่อผู้ให้บริการของคุณ

#### ความสามารถในการประหยัดพลังงานของโทรศัพท์ ของคุณดูเหมือนว่าจะต่ำกว่าที่ระบุในคู่มือผู้ใช้

การประหยัดพลังงานนั้นเกี่ยวข้องกับการตั้งค่าต่าง ๆ ของคุณ (เช่น ระดับเสียงกริ่ง ระยะเวลาการเปิดแสงไฟ) และคุณสมบัติต่าง ๆ ที่ คุณใช้ เพื่อที่จะไห้โทรศัพท์ประหยัดพลังงานมากขึ้น คุณต้องปิดการ ทำงานคุณสมบัติที่คุณไม่ใช้ไห้มากที่สุดเท่าที่จะทำได้

#### โทรศัพท์ทำงานในรถได้ไม่ดี

ในรถยนต์ประกอบด้วยชิ้นส่วนโลหะจำนวนมากซึ่งดูดซับคลื่นแม่– เหล็กไฟฟ้าที่อาจมีผลกระทบกับสมรรถนะของโทรศัพท์ได้ เรามี ชุดอุปกรณ์ติดรถยนต์จำหน่ายเพื่อให้คุณสามารถใช้เสาอากาศภาย นอกและช่วยให้คุณสามารถใช้โทรศัพท์ได้โดยไม่ต้องใช้มือถือเครื่อง โทรศัพท์

้ตรวจสอบกฎหมายในประเทศของคุณ ว่าคุณสามารถใช้โทรศัพท์ ในขณะที่กำลังขับรถได้หรือไม่

#### โทรศัพท์ไม่ชาร์จ

ถ้าแบตเตอรี่หมดโดยสิ้นเชิง อาจต้องใช้เวลาหลายนาทีสำหรับ กระบวนการก่อนการชาร์จ (ในบางกรณีอาจนานถึง 5 นาที) ก่อน ที่สัญลักษณ์การชาร์จจะปรากฏขึ้นบนหน้าจอ

### อุปกรณ์เสริมของแท้จากฟิลิปส์

อุปกรณ์เสริมบางอย่าง เช่นแบตเตอรี่ และเครื่องซาร์จ รวมอยู่เป็น อุปกรณ์มาตรฐานในกล่องโทรศัพท์มือถือของคุณ อุปกรณ์เสริมอย่าง อื่นอาจให้มาพร้อมกันในชุด หรือจำหน่ายแยกต่างหาก รายการของ สิ่งที่รวมอยู่ในชุดอาจแตกต่างกัน

เพื่อเพิ่มสมรรถนะของโทรศัพท์มือถือฟิลิปส์ให้สูงที่สุดและไม่ทำ ให้การรับประกันสิ้นสุด ให้เลือกชื่อเฉพาะอุปกรณ์เสริมของแท้ จากฟิลิปส์ซึ่งได้รับการออกแบบมาเพื่อใช้กับโทรศัพท์ของคุณ ทุกครั้ง บริษัท Philips Consumer Electronics จะไม่รับผิดชอบ ต่อความเสียหายที่เกิดจากการใช้งานกับอุปกรณ์เสริมที่ไม่ได้รับ การรับรอง

### เครื่องชาร์จ

ชาร์จแบตเตอรี่ของคุณในเต้าเสียบ AC ทุกแห่ง ขนาดเล็ก เหมาะ สำหรับใส่ในกระเป๋าเอกสาร หรือใส่ในกระเป๋าถือ

#### ซองบรรจุ

ป้องกันโทรศัพท์ของคุณจากรอยขีดข่วน

### หูฟัง

เพื่อให้คุณสามารถสนทนาแฮนด์ฟรีได้ สิ่งนี้มีประโยชน์อย่างยิ่งเมื่อ คุณขับรถอยู่

### การประกาศเกี่ยวกับเครื่องหมายการค้า

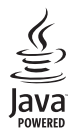

JAVA เป็นเครื่องหมายการค้าของ Sun Microsystems, Inc.

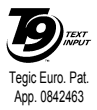

T9® เป็นเครื่องหมายการค้าของ Tegic Communications Inc.

55

## ข้อมูลเกี่ยวกับ SAR - EU (RTTE)

โทรศัพท์รุ่นนี้สอดคล้องกับข้อกำหนดของ EU

สำหรับการสัมผัสถูกคลื่นวิทยุ

โทรศัพท์มือถือของคุณคือเครื่องส่งและรับวิทยุนั่นเอง โดยโทรศัพท์ได้รับการออกแบบและผลิตขึ้นมาไม่ให้การสัมผัสถูกพลังงานความถี่วิทยุ (RF) เกินขีดจำกัดที่แนะนำโดยคณะกรรมการแห่งสหภาพยุโรป ข้อจำกัดเหล่านี้เป็นส่วนของแนวทางที่แนะนำไว้โดยสรุป และกำหนดระดับมาตรฐาน ที่ประชากรทั่วไปสามารถยอมรับพลังงาน RF ได้ แนวทางปฏิบัตินี้ได้รับการพัฒนาขึ้นมาโดยองค์กรทางวิทยาศาสตร์ที่เป็นอิสระเป็นระยะ ๆ ซึ่งได้ ผ่านการค้นควัและการศึกษาทางวิทยาศาสตร์ ข้อจำกัดต่าง ๆ ประกอบด้วยขีดจำกัดด้านความปลอดภัยที่ได้รับการออกแบบเพื่อประกันถึงความ ปลอดภัยต่อทุกคน โดยไม่คำนึงถึงอายุและสุขภาพ

มาตรฐานการสัมผัสสำหรับโทรศัพท์เคลื่อนที่แบบไร้สาย ไข้หน่วยการวัดที่รู้จักกันว่า อัตราการซึมซับเฉพาะ หรือ SAR ข้อจำกัด SAR ที่แนะนำ โดยคณะกรรมการแห่งสหภาพยุโรปคือ 2.0 W/kg. โดยการทดสอบต่าง ๆ สำหรับ SAR ได้รับการปฏิบัติโดยไข้ตำแหน่งการทำงานมาตรฐานโดย ใช้การส่งสัญญาณจากโทรศัพท์ที่ระดับพลังงานที่แรงที่สุดในแถบความถี่ทุกแถบ แม้ว่า SAR จะได้รับการหาค่าที่ระดับพลังงานที่แรงที่สุดแต่โดย ปกติระดับ SAR ที่แท้จริงของโทรศัพท์ในขณะที่ทำงานจะต่ำกว่าค่าสูงสุดเป็นอย่างมาก เนื่องจากโทรศัพท์ถูกออกแบบมาให้ทำงานที่ระดับพลังงาน หลายระดับเพื่อใช้พลังงานเท่าที่จำเป็นในการเข้าถึงเครือข่าย โดยทั่วไปยิ่งคุณอยู่ใกล้เสาอากาศของสถานีฐานมาก พลังงานที่ปล่อยออกมาก็จะยิ่ง ต่ำลง ก่อนที่โทรศัพท์รุ่นต่าง ๆ จะวางจำหน่ายในสาธารณะ ต้องแสดงถึงความสอดคล้องกับข้อกำหนด RTTE ของสหภาพยุโรป ข้อกำหนดนี้เป็น การป้องกันที่สำคัญต่อสุขภาพ และความปลอดภัยสำหรับผู้ใช้และบุคคลอื่น ๆ

ค่า SAR สูงสุดสำหรับโทรศัพท์มือถือฟิลิปส์รุ่น 189 - CT 1898 / Xenium 9@9a เมื่อได้รับการทดสอบความสอดคล้องมาตรฐานคือ 0.749 W/kg. ในขณะที่อาจมีข้อแตกต่างของระดับ SAR บ้างในโทรศัพท์แต่ละเครื่อง และสถานที่ที่ใช้โทรศัพท์ อย่างไรก็ตามโทรศัพท์ทุกเครื่องนั้นสอด คล้องกับข้อกำหนดของ EU สำหรับการสัมผัสถูกพลังงาน RF ที่เกี่ยวข้องทั้งหมด

# ข้อมูลเกี่ยวกับ SAR - ระหว่างประเทศ

### (ICNIRP)

โทรศัพท์มือถือนี้สอดคล้องกับข้อกำหนดระหว่างประเทศ สำหรับการสัมผัสถูกคลื่นวิทยุ

โทรศัพท์มือถือของคุณคือเครื่องส่งและรับวิทยุนั่นเอง โดยโทรศัพท์ได้รับการ<sup>ื</sup>ออกแบบและผลิตขึ้นมาไม่ให้การสัมผัสถูกพลังงานความถี่วิทยุ (RF) เกินขีดจำกัดที่แนะนำโดยคำแนะนำระหว่างประเทศ (ICNIRP) ข้อจำกัดเหล่านี้เป็นส่วนของแนวทางที่แนะนำไว้โดยสรุป และกำหนดระดับมาตร-ฐานที่ประชากรทั่วไปสามารถยอมรับพลังงาน RF ได้ แนวทางปฏิบัตินี้ได้รับการพัฒนาขึ้นมาโดยองค์กรทางวิทยาศาสตร์ที่เป็นอิสระเป็นระยะ ๆ ซึ่งได้ผ่านการค้นคว้าและการศึกษาทางวิทยาศาสตร์ ข้อจำกัดต่าง ๆ ประกอบด้วยขีดจำกัดด้านความปลอดภัยที่ได้รับการออกแบบเพื่อประกันถึง ความปลอดภัยต่อทุกคน โดยไม่คำนึงถึงอายุและสุขภาพ

มาตรฐานการสัมผัสสำหรับโทรศัพท์เคลื่อนที่แบบไร้สาย ไข้หน่วยการวัดที่รู้จักกันว่า อัตราการชืมชับเฉพาะ หรือ SAR ข้อจำกัด SAR ที่ระบุอยู่ ในคำแนะนำระหว่างประเทศคือ 2.0 W/kg. โดยการทดสอบต่าง ๆ สำหรับ SAR ได้รับการปฏิบัติโดยใช้ตำแหน่งการทำงานมาตรฐานโดยใช้การ ส่งสัญญาณจากโทรศัพท์ที่ระดับพลังงานที่แรงที่สุดในแถบความถี่ทุกแถบ แม้ว่า SAR จะได้รับการหาค่าที่ระดับพลังงานที่แรงที่สุดแต่โดยปกติ ระดับ SAR ที่แท้จริงของโทรศัพท์ในขณะที่ทำงานจะต่ำกว่าค่าสูงสุด เนื่องจากโทรศัพท์ถูกออกแบบมาให้ทำงานที่ระดับพลังงานหลายระดับเพื่อ ใช้พลังงานเท่าที่จำเป็นในการเข้าถึงเครือข่าย โดยทั่วไปยิ่งคุณอยู่ใกล้สถานีฐานมาก พลังงานที่ปล่อยออกมาจากโทรศัพท์ก็จะยิ่งต่ำลง ค่า SAR สูงสุดสำหรับโทรศัพท์มือถือฟิลิปส์รุ่น 189 - CT 1898 / Xenium 9@9a เมื่อได้รับการทดสอบสำหรับการใช้งานที่หูคือ 0.749 W/kg. ในขณะที่อาจมีข้อแตกต่างของระดับ SAR บ้างในโทรศัพท์แต่ละเครื่อง และสถานที่ที่ใช้โทรศัพท์ อย่างไรก็ตามโทร-ศัพท์ทุกเครื่องนั้นสอดคล้องกับคำแนะนำระหว่างประเทศสำหรับการสัมผัสถูกพลังงาน RF ที่เกี่ยวข้องทั้งหมด

## การรับประกันแบบจำกัด

การรับประกันแบบจำกัดนี้คุ้มครองอะไรบ้าง?

ฟิลิปส์รับประกันต่อผู้ซื้อผลิตภัณฑ์รายแรก ("ผู้บริโภค" หรือ "คุณ") ว่า ผลิตภัณฑ์เซลลูลาร์และอุปกรณ์เสริมทั้งหมดของ ฟิลิปส์ที่ส่งมอบโดยฟิลิปส์ในกล่องบรรจุ ("ผลิตภัณฑ์") นั้น ปราศจากข้อบกพร่องทั้งในด้านวัสดุ การออกแบบ และการ ผลิต ภายใต้การใช้งานปกติตามคู่มือการใช้งาน และการ ปฏิบัติตามเงื่อนไขและซ้อตกลงที่จะกล่าวถึงต่อไปนี้ การรับ ประกันแบบจำกัดนี้ใช้ได้เฉพาะกับผู้ใช้ผลิตภัณฑ์นี่เป็นครั้ง แรกเท่านั้น การรับประกันแบบจำกัดนี้ใช้ได้เฉพาะประเทศ ที่ชื่อผลิตภัณฑ์นี้ และใช้ประเทศที่ชื้อผลิตภัณฑ์นี่เป็นครั้ง แรกเท่านั้น การรับประกันแบบจำกัดนี้ใช้ได้เฉพาะประเทศ ที่ฟิลิปส์ตั้งใจนำผลิตภัณฑ์ออกจำหน่ายเท่านั้น

- การรับประกันแบบจำกัดคุ้มครองเป็นเวลานานเท่าใด? การรับประกันแบบจำกัดนี้จะคุ้มครองผลิตภัณฑ์เป็นเวลา หนึ่ง (1) ปีนับจากวันที่ซื้อผลิตภัณฑ์นั้นตามหลักฐานการซื้อ การรับประกันสำหรับแบตเตอรี่ที่ชาร์จได้ของแท้จากฟิลิปส์ จะให้การคุ้มครองเป็นเวลาหก (6) เดือนนับจากวันที่ชื้อ
- ฟิลิปส์จะดำเนินการอย่างไรหากผลิตภัณฑ์มีข้อบกพร่อง เกี่ยวกับวัสดุและการผลิตในช่วงระยะการประกัน?

ในช่วงระยะรับประกัน ฟิลิปส์และตัวแทนที่ได้รับการแต่งตั้ง จะช่อมแซมหรือเปลี่ยนใหม่ให้โดยไม่คิดค่าอะไหล่หรือค่าแรง และจะส่งคืนผลิตภัณฑ์ที่ได้รับการช่อมแซมหรือเปลี่ยนใหม่ ให้กับผู้บริโภคในสภาพที่สามารถทำงานได้ และฟิลิปส์จะ เก็บชิ้นส่วน โมดูล หรืออุปกรณ์ที่บกพร่องนั้นไว้

ผลิตภัณฑ์ที่ได้รับการซ่อมแซมหรือทดแทนจะได้รับความคุ้ม ครองโดยการรับประกันแบบจำกัดนี้เป็นระยะเวลาที่เหลือจาก ผลิตภัณฑ์เดิม หรือเก้าสิบ (90) วันนับจากวันที่ช่อมแซมหรือ ทดแทนให้ โดยพิจารณาจากระยะเวลาที่ยาวกว่า การซ่อมแซม และการทดแทนผลิตภัณฑ์ ตามตัวเลือกของฟิลิปส์ เป็นการ แก้ไขปัญหาเฉพาะของคุณ

 สิ่งใดบ้างที่ไม่ได้รับความคุ้มครองโดยการรับประกันแบบ จำกัดนี้?

การรับประกันแบบจำกัดนี้ไม่รวมถึง:

ก) ผลิตภัณฑ์ที่มีการใช้งานอย่างไม่ถูกต้อง มีการเกิด อุบัติเหตุ หรือเสียหายทางกายภาพหรือจากการขนส่ง การติดตั้งที่ไม่เหมาะสม การจัดการที่ไม่ถูกต้อง การ ละเลย การเกิดไฟไหม้ น้ำท่วม หรือสัมผัสกับของเหลว อื่น ๆ หรือ

- ผลิตภัณฑ์ได้รับความเสียหายเนื่องจากการซ่อมแชม ปรับเปลี่ยน หรือแก้ไขโดยบุคคลที่ไม่ได้รับการแต่งตั้ง จากฟิลิปส์ หรือ
- ค) ผลิตภัณฑ์ที่มีปัญหาเกี่ยวกับการรับสัญญาณ หรือการ ทำงานที่มีสาเหตุจากความเชื่อถือได้ของสภาพสัญญาณ ของเครือข่ายหรือระบบเสาอากาศ หรือ
- ง) ผลิตภัณฑ์ที่บกพร่องหรือมีปัญหาเนื่องจากการใช้
   ผลิตภัณฑ์หรืออุปกรณ์เสริมที่ไม่ใช่ของฟิลิปส์ หรือ
- ผลิตภัณฑ์ที่มีการถอด หรือปรับเปลี่ยนสติกเกอร์ รับประกันคุณภาพ หมายเลขซีเรียลผลิตภัณฑ์ หรือ หมายเลขซีเรียลอิเล็กทรอนิกส์ หรือ
- ฉ) ผลิตภัณฑ์ที่ซื้อ ใช้ บริการ หรือส่งมอบเพื่อขอรับการ ช่อมแชมจากนอกประเทศดั้งเดิมที่ซื้อผลิตภัณฑ์ หรือ ใช้สำหรับวัตถุประสงค์เชิงการค้า (รวมถึง ผลิตภัณฑ์ที่ เปิดให้บริการเช่า) หรือ
- ช) ผลิตภัณฑ์ที่ส่งคืนโดยไม่มีหลักฐานการซื้อที่ถูกต้อง
   หรือมีการเปลี่ยนแปลงหลักฐานการซื้อ
- ช) การสึกหรอตามปกติ หรือ Force Majeure
- คุณจะได้รับบริการจากการรับประกันอย่างไร?
  - n) ส่งคืนผลิตภัณฑ์ไปยังศูนย์บริการที่ได้รับการแต่งตั้ง จากฟิลิปส์ คุณสามารถติดต่อสอบถามรายชื่อศูนย์ บริการใกล้บ้านคุณได้จากสำนักงานในประเทศของคุณ

- ข) คุณจะต้องถอดชิมการ์ดจากผลิตภัณฑ์ก่อนส่งมอบ ผลิตภัณฑ์ให้ฟิลิปส์ หากไม่ปฏิบัติตามนี้ ฟิลิปส์จะไม่ รับผิดชอบต่อความเสียหายใด ๆ ของข้อมูลที่อยู่ใน ชิมการ์ด
- ค) ถ้าปัญหาของผลิตภัณฑ์ไม่สามารถแก้ไขได้โดยการ รับประกันแบบจำกัดนี้ หรือการรับประกันแบบจำกัด นี้ใช้ไม่ได้ เงื่อนไขและข้อตกลงที่ระบุในที่นี้ถือเป็น โมฆะ ผู้บริโภคจะต้องเสียค่าใช้จ่ายในการซ่อมแซม หรือทดแทนผลิตภัณฑ์ และค่าใช้จ่ายที่เกี่ยวข้องกับ การซ่อมแซมหรือทดแทนผลิตภัณฑ์ดังกล่าว
- สำคัญ คุณจำเป็นต้องส่งคืนผลิตภัณฑ์พร้อมกับ หลักฐานการซื้อ ที่มีการระบุสถานที่ซื้อวันที่ซื้อรุ่น ของผลิตภัณฑ์ และหมายเลขซีเรียลของผลิตภัณฑ์ อย่างชัดเจน
- ข้อจำกัดอื่น ๆ: การรับประกันนี้คือข้อตกลงทั้งหมด

ยกเว้นสำหรับการรับประกันแบบชัดแจ้งที่กำหนดที่ด้านบน หรือที่ระบุเป็นนัยโดยกฎหมายและที่ไม่สามารถยกเว้น หรือ แก้ไขโดยข้อตกลง ฟิลิปส์ไม่ได้ให้การรับประกันทั้งแบบ ชัดแจ้งและเป็นนัย (ไม่ว่าจะโดยพระราชบัญญัติ ภายใต้ กฎหมาย หรืออื่น ๆ) และไม่รับประกันความพึงพอใจใน คุณภาพ ความสามารถเชิงพาณิชย์ หรือความเหมาะสมใน การใช้งานเฉพาะใด ๆ การรับประกันที่ฟิลิปส์ให้ความคุ้มครองต่อความเสียหายที่ เกี่ยวข้องกับการซื้อหรือการใช้ผลิตภัณฑ์ ไม่ว่าจะเป็นประเภท ใด หรือด้วยสาเหตุใด ๆ หรือรูปแบบใด ๆ หรือด้วยการแสดง หลักฐานใด ๆ (เช่น สัญญา) จะจำกัดที่วงเงินไม่เกินราคาที่ คุณจ่ายไปในการชื้อผลิตภัณฑ์

นอกจากนั้น ฟิลิปส์ยังไม่รับผิดชอบต่อความเสียหายที่เกิด จากการใช้งานอย่างสมบุกสมบันการใช้งานพิเศษ อุบัติเหตุ หรือความเสียหายต่อเนื่องที่เกิดตามมา (รวมถึงความเสีย หายจากการใช้งาน การเสียเวลาความไม่สะดวกสบาย ความ เสียหายเชิงพาณิชย์ การสูญเสียผลกำไรการสูญเสียโอกาส ทางธุรกิจ ค่าใช้งายจากการชดเชยลินค้าหรือบริการ การ ลงทุน การสูญเสียชื่อเสียง หรือการสูญเสียข้อมูล และที่อ้าง โดยบุคคลที่สาม) ซึ่งเป็นผลมาจากการซื้อหรือการใช้ผลิต ภัณฑ์ ถึงขอบเขตสูงสุดที่กฎหมายอนุญาต ไม่ว่าฟิลิปส์จะ แนะนำโอกาสเกิดความเสียหายดังกล่าวหรือไม่ ข้อจำกัด เทล่านี้จะถือปฏิบัติโดยไม่คำนึงถึงความล้มเหลวของวัดถุ ประสงค์ที่สำคัญของวิธีแก้ไขแบบจำกัดใด ๆ การรับประกันแบบจำกัดนี้แสดงถึงข้อตกลงเฉพาะแบบ สมบูรณ์ระหว่างผู้บริโภคและฟิลิปส์เกี่ยวกับผลิตภัณฑ์ เซลลูลาร์นี้ ซึ่งถือว่ามีความสำคัญเหนือกว่าข้อตกลงใด ๆ ระหว่างฝ่าย ทั้งแบบเป็นลายลักษณ์อักษรและไม่เป็นลาย ลักษณ์อักษร และสื่ออื่น ๆ ทั้งหมดระหว่างฝ่ายที่เกี่ยวข้อง กับข้อความในการรับประกันแบบจำกัดนี้ ฟิลิปส์ไม่อนุญาต ให้ผู้ส่งของ ผู้ค้าปลีก เอเย่นต์ตัวแทนจำหน่าย ลูกจ้าง หรือพนักงานของฟิลิปส์แก้ไขหรือเปลี่ยนแปลงการรับประกัน แบบจำกัดนี้ และคุณต้องไม่ยึดถือตามสิ่งที่ถูกแก้ไขดังกล่าว

การรับประกันแบบจำกัดนี้ไม่มีผลต่อสิทธิ์ตามพระราชบัญญัติ ของผู้บริโภคภายใต้กฎหมายในประเทศที่บังคับใช้

## ประกาศเกี่ยวกับ ความสอดคล้อง มาตรฐานของผลิตภัณฑ์

ເຮົາ

บริษัท Philips Electronics Hong Kong Ltd Business Group Mobile Phone 5/F, Philips Electronics Building 5 Science Park Avenue Shatin New Territories Hong Kong

ขอประกาศภายใต้ความรับผิดชอบของเราว่า ผลิตภัณฑ์ CT1898 วิทยุมือถือเซลลูล่าร์ GSM 900/GSM 1800 TAC: 355324 00 ในด้านที่เกี่ยวข้องกับการประกาศนี้ มีความสอดคล้องกับมาตรฐาน ต่อไปนี้:

EN 60950, EN 50360 and EN 301 489-07

#### EN 301 511 v 9.0.2

เราซอประกาศในที่นี่ว่า เราได้ทำการทดสอบทางวิทยุที่จำเป็นทั้งหมด และผลิตภัณฑ์ที่มีชื่อที่กล่าวถึงด้านบนนั้นมีความสอดคล้องกับความ ต้องการที่จำเป็นทั้งหมดซองซ้อกำหนด 1999/5/EC กระบวนการประเมินความสอดคล้องที่อ้างถึงในหัวซ้อ 10 และราย-ละเอียดในภาคผนวก V ของซ้อกำหนด 1999/5/EC ได้รับการ ปฏิบัติตามหัวซ้อ 3.1 และ 3.2 ในเรื่องที่เกี่ยวซ้องกับเนื้อหาที่ระบุ ต่อไปนี้: BABT, Balfour House, Churchfield Road, Waltonon-Thames, KT12 2TQ. UK เครื่องหมายแสดง: 0168

7 เมษายน 2006

ผู้จัดการฝ่ายคุณภาพ